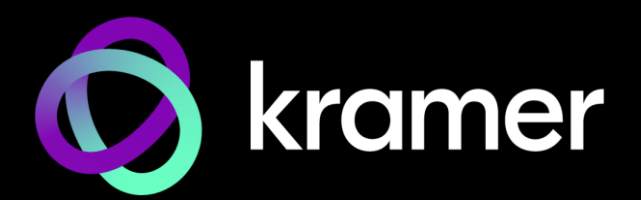

# USER MANUAL MODELS:

# **VP-427X**

# **4K HDBT/HDMI Receiver Scaler Switcher**

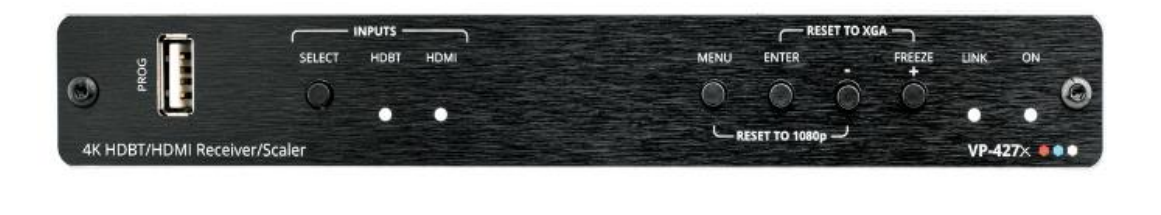

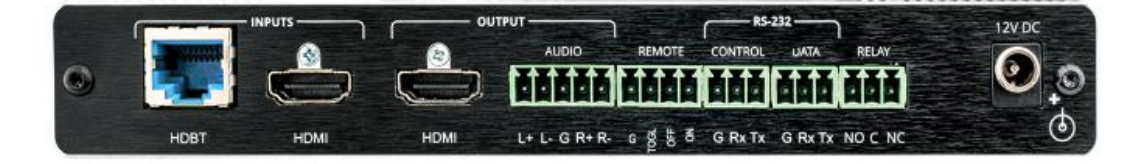

# Contents

| Introduction                                                         | 1  |
|----------------------------------------------------------------------|----|
| Getting Started                                                      | 1  |
| Overview                                                             | 2  |
| Typical Applications                                                 | 3  |
| Defining VP-427X                                                     | 4  |
| Mounting VP-427X                                                     | 6  |
| Connecting the 4K HDBT/HDMI Receiver Scaler Switcher                 | 7  |
| Connecting the Output to a Balanced/Unbalanced Stereo Audio Acceptor | 8  |
| Connecting to VP-427X via RS-232                                     | 8  |
| Wiring RJ-45 Connectors                                              | 9  |
| Operating and Controlling VP-427X                                    | 10 |
| Principles of Operation                                              | 10 |
| Operating and Controlling the Device                                 | 10 |
| Using the OSD Menu                                                   | 11 |
| Controlling VP-427X via the RS-232 Port                              | 19 |
| Upgrading Firmware                                                   | 20 |
| USB Firmware Upgrade (USB Format FAT32)                              | 20 |
| Technical Specifications                                             | 21 |
| Default Communication Parameters                                     | 23 |
| Protocol 3000 for VP-427X                                            | 24 |
| Understanding Protocol 3000                                          | 24 |
| Protocol 3000 Commands                                               | 25 |
| Result and Error Codes                                               | 32 |

# Introduction

Welcome to Kramer Electronics! Since 1981, Kramer Electronics has been providing a world of unique, creative, and affordable solutions to the vast range of problems that confront the video, audio, presentation, and broadcasting professional on a daily basis. In recent years, we have redesigned and upgraded most of our line, making the best even better!

## **Getting Started**

We recommend that you:

- Unpack the equipment carefully and save the original box and packaging materials for possible future shipment.
- Review the contents of this user manual.

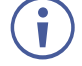

Go to <u>www.kramerav.com/downloads/VP-427X</u> or <u>www.kramerav.com/downloads/VP-427X</u> to check for up-to-date user manuals, application programs, and to check if firmware upgrades are available (where appropriate).

## **Achieving Best Performance**

- Use only good quality connection cables (we recommend Kramer high-performance, high-resolution cables) to avoid interference, deterioration in signal quality due to poor matching, and elevated noise levels (often associated with low quality cables).
- Do not secure the cables in tight bundles or roll the slack into tight coils.
- Avoid interference from neighboring electrical appliances that may adversely influence signal quality.
- Position your Kramer VP-427X away from moisture, excessive sunlight and dust.

## **Safety Instructions**

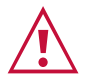

#### Caution:

- This equipment is to be used only inside a building. It may only be connected to other equipment that is installed inside a building.
- For products with relay terminals and GPI\O ports, please refer to the permitted rating for an external connection, located next to the terminal or in the User Manual.
- There are no operator serviceable parts inside the unit.

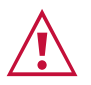

#### Warning:

- Use only the power cord that is supplied with the unit.
- To ensure continuous risk protection, replace fuses only according to the rating specified on the product label which is located on the bottom of the unit.

#### **Recycling Kramer Products**

The Waste Electrical and Electronic Equipment (WEEE) Directive 2002/96/EC aims to reduce the amount of WEEE sent for disposal to landfill or incineration by requiring it to be collected and recycled. To comply with the WEEE Directive, Kramer Electronics has made arrangements with the European Advanced Recycling Network (EARN) and will cover any costs of treatment, recycling and recovery of waste Kramer Electronics branded equipment on arrival at the EARN facility. For details of Kramer's recycling arrangements in your particular country go to our recycling pages at <a href="https://www.kramerav.com/il/quality/environment">www.kramerav.com/il/quality/environment</a>.

## **Overview**

Congratulations on purchasing your Kramer VP-427X 4K HDBT/HDMI Receiver Scaler Switcher.

**VP-427X** is a high-performance auto-switcher receiver with integrated scaler for 4K HDMI<sup>™</sup> over long-reach HDBaseT, with a local HDMI input and an HDMI output. **VP-427X** receives the HDBaseT signal from a compatible transmitter, converts it to an HDMI signal and up- or down-scales the picture to any resolution up to 4K@60Hz (4:4:4) set by the user or automatically matching the resolution of the display connected to the HDMI output.

## **Exceptional Quality**

- Auto Switcher Ease of Use Automatically plays the switched source signal on the connected display according to user–configured preferences, such as auto-scan or last–connected input. When the user manually switches, by pressing a button, the auto switching is overridden.
- Fast and clean AV Switching Clean and instantaneous switching between inputs, with smooth, fade-through-black, uninterrupted transitions between presented content on the display, greatly enhancing end–users presentation experience.
- High–Performance Scaling Experience Built–in ProcAmp high–resolution scaling technology for optimal up or down image scaling and video signal auto–adjustment with output–connected display capabilities to gain end–users valuable high presentation experience.
- HDMI Signal Switching HDCP 2.2 compliant, supporting deep color, x.v.Color™, CEC, lip sync, HDMI uncompressed audio channels, Dolby TrueHD, DTS–HD, 2K, 4K, and 3D as specified in HDMI 2.0.
- I–EDIDPro<sup>™</sup> Kramer Intelligent EDID Processing<sup>™</sup> Intelligent EDID handling, processing, locking and pass–through algorithm ensures plug & play operation for HDMI source and display systems.

#### **Advanced and User-friendly Operation**

- Display On/Off Operation Meeting presentation is simplified by automatically turning ON/OFF a CEC–enabled display when the presentation source is plugged in / unplugged.
- Convenient Unit Control and Configuration Options Local control via front panel

source switching buttons and OSD menu. Distance control via RS–232 serial commands transmitted by a PC, touch screen system or other serial controller.

- Easy, Cost-effective Maintenance Local firmware upgrade via USB connector.
- Easy and Elegant Installation Compact MegaTOOLS<sup>™</sup> fan–less enclosure for dropped–ceiling mounting, or side–by–side mounting of 2 units in a 1U rack space with the recommended rack adapter

#### **Flexible Connectivity**

- Wired and Wireless Auto Switcher When the receiver is connected to a wireless connectivity device such as Kramer VIA, can automatically select between a wired source at the transmitter or the wireless source at the receiver.
- High Performance Standard Extension Professional HDBaseT extension for providing long-reach signals over twisted-pair copper infrastructures. VP-427X is a standard receiver that can be connected to any market-available HDBaseT-compliant extension product. For optimum extension reach and performance, use recommended Kramer cables.
- Audio De-embedding The digital audio signal passing-through to the HDMI output, is de-embedded, converted to an analog signal and sent to the stereo balanced analog audio output. This enables playing the audio on a locally connected professional audio system (such as DSP) and speakers, in parallel to playing it on the speakers connected to the AV acceptor device (such as TVs with speakers).
- Bidirectional RS–232 Extension Serial interface data flows in both directions, allowing data transmission and device control.

## **Typical Applications**

VP-427X is ideal for the following typical applications:

- Classrooms and lecture halls
- Meeting rooms
- Training facilities
- Collaborative classrooms
- Any space where BYOD support is required

# **Defining VP-427X**

This section defines VP-427X.

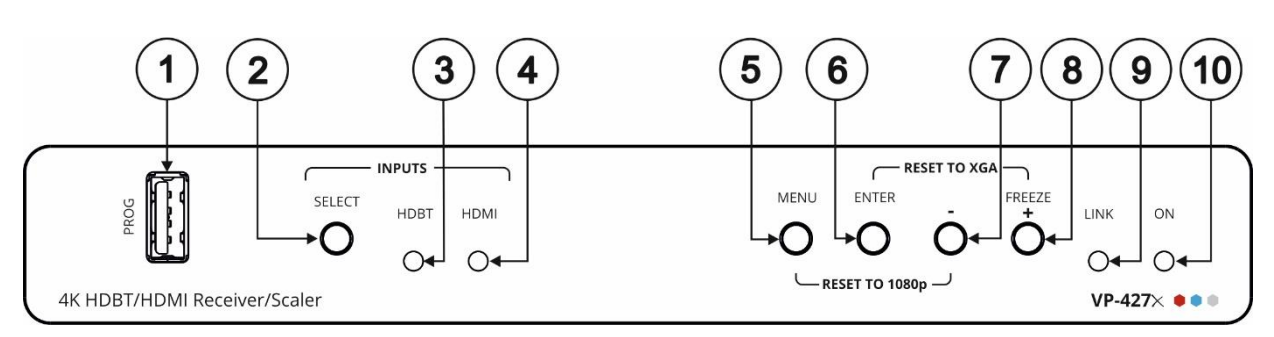

Figure 1: VP-427X 4K HDBT/HDMI Receiver Scaler Switcher Front Panel

| #  | Feature         |               | Function                                                                                                    |  |  |
|----|-----------------|---------------|----------------------------------------------------------------------------------------------------|--|--|
|    | PROG US         | SB Connector  | Connect to a USB stick to perform firmware upgrades.                                                                                         |  |  |
| 2  | INPUTS          | SELECT Button | Press to select the input (HDBT or HDMI).                                                                                                    |  |  |
| 3  |                 | HDBT LED      | Lights blue when the HDBT input is selected.                                                                                                 |  |  |
| 4  |                 | HDMI LED      | Lights blue when the HDMI input is selected.                                                                                                 |  |  |
| 5  | MENU Bu         | itton         | Press to enter/exit the on-screen display (OSD) menu. Press together with the – button to reset the output to 1080p resolution.              |  |  |
| 6  | ENTER B         | utton         | In OSD, press to choose the highlighted menu item. Press together with the FREEZE/+ button to reset the output to XGA resolution (1024x768). |  |  |
| 7  | ) –             |               | In OSD, press to move back through menus or decrement parameter values.                                                                      |  |  |
| 8  | FREEZE/+ Button |               | In OSD, press to move forward through menus or increment parameter values. When not in OSD, press to freeze the display.                     |  |  |
| 9  | ) LINK LED      |               | Lights blue when a link is established with the transmitter.                                                                                 |  |  |
| 10 | ) ON LED        |               | Lights green when device is powered.                                                                                                    |  |  |

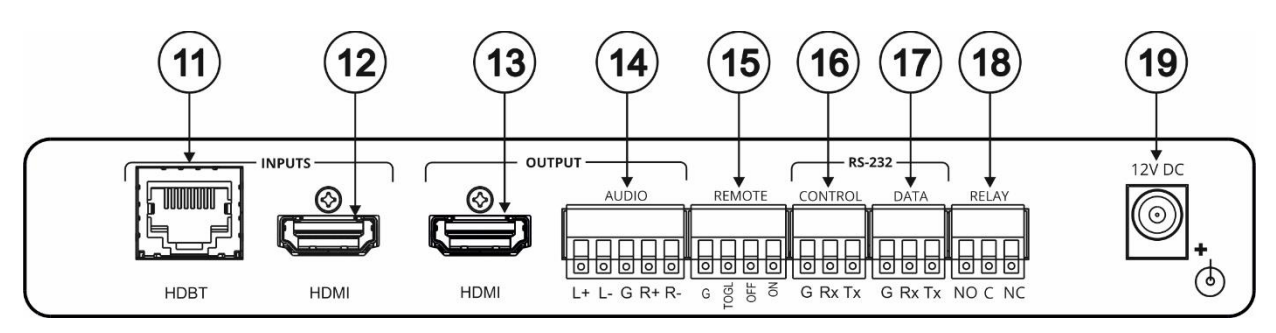

Figure 2: VP-427X 4K HDBT/HDMI Receiver Scaler Switcher Rear Panell

| #    | Feature                                                          |                                              | Function                                                                                                    |  |  |  |
|------|------------------------------------------------------------------|----------------------------------------------|----------------------------------------------------------------------------------------------------|--|--|--|
| (11) | INPUTS                                                           | HDBT RJ-45<br>Connector                      | Connect to a transmitter (for example, the Kramer TP-580T).                                                                                                    |  |  |  |
| (12) |                                                                  | HDMI Connector                               | Connect to an HDMI source (for example, kramer VIA GO <sup>2</sup> ).                                                                                                    |  |  |  |
| (13) | OUTPUT                                                           | HDMI Connector                               | Connect to an HDMI acceptor.                                                                                                    |  |  |  |
| 14)  |                                                                  | AUDIO 5-pin<br>Terminal Block<br>Connector   | Connect to a balanced stereo audio acceptor.                                                                                                    |  |  |  |
| (15) | (15) REMOTE Contact-Closure<br>4-pin Terminal Block<br>Connector |                                              | Connect to contact closure switches, an occupancy sensor and/or toggle switches (contact between the desired pin and GND pin), to turn the display on or off (see <u>Connecting the Remote-Control</u> <u>Switches</u> on page <u>11</u> ). |  |  |  |
| 16   | RS-232                                                           | CONTROL 3-pin<br>Terminal Block<br>Connector | Connect to a serial controller or PC to control device.                                                                                                    |  |  |  |
| 17   |                                                                  | DATA 3-pin<br>Terminal Block<br>Connector    | Connect to a serially controller or serially controlled device for connectivity to the extended RS-232 port.                                                                                                    |  |  |  |
| 18   | 18 RELAY 3-pin Terminal Block<br>Connector                       |                                              | Relay contact pins: normally open (NO), normally closed NC and common (C). Connect to a device to be controlled by a relay (for example, a motorized projection screen).                                                                    |  |  |  |
| (19) | 19 12V DC Connector                                              |                                              | Connect to the supplied power adapter.                                                                                                    |  |  |  |

# **Mounting VP-427X**

This section provides instructions for mounting **VP-427X**. Before installing, verify that the environment is within the recommended range:

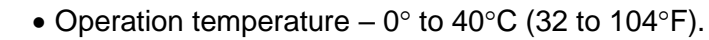

- Storage temperature  $-40^{\circ}$  to  $+70^{\circ}$ C (-40 to  $+158^{\circ}$ F).
- Humidity 10% to 90%, RHL non-condensing.

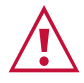

i

## • Mount

• Mount VP-427X before connecting any cables or power.

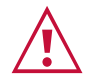

#### Warning:

- Ensure that the environment (e.g., maximum ambient temperature & air flow) is compatible for the device.
- Avoid uneven mechanical loading.
- Appropriate consideration of equipment nameplate ratings should be used for avoiding overloading of the circuits.
- Reliable earthing of rack-mounted equipment should be maintained.
- Maximum mounting height for the device is 2 meters.

#### Mount VP-427X in a rack

 Use the recommended rack adapter (see <u>www.kramerav.com/product/VP-427X</u>).

Mount VP-427X on a surface using one of the following methods:

- Attach the rubber feet and place the unit on a flat surface.
- Fasten a bracket (included) on each side of the unit and attach it to a flat surface (see <u>www.kramerav.com/downloads/VP-427X</u>).

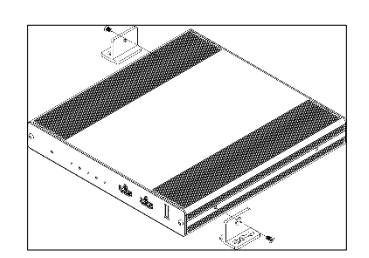

# **Connecting the 4K HDBT/HDMI Receiver Scaler Switcher**

Always switch off the power to each device before connecting it to your **VP-427X**. After connecting your **VP-427X**, connect its power and then switch on the power to each device.

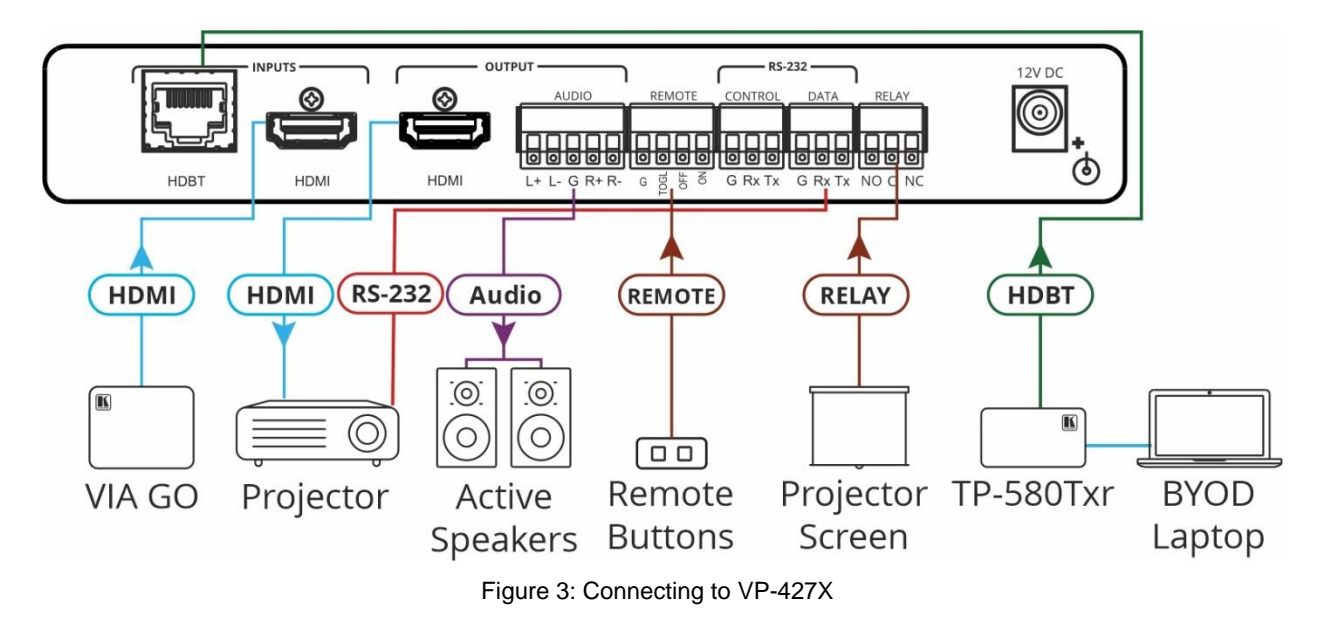

To connect VP-427X as illustrated in the example in Figure 3:

i

- 1. Connect an HDBT transmitter (for example, Kramer **TP-780T**) to the INPUT HDBT RJ-45 port (1) on the rear panel. The transmitter is connected to a BYOD laptop.
- 2. Connect an HDMI source (for example, Kramer VIA GO<sup>2</sup>) to the HDMI INPUT connector (12).
- 3. Connect the HDMI OUT connector (13) to an HDMI Acceptor (for example, a projector).
- 4. Connect the AUDIO OUT 5-pin terminal block connector (14) to a balanced stereo audio acceptor (for example, Kramer **Tavor 5-O** active speakers).
- 5. Connect the serially-controlled projector to the RS-232 DATA 3-pin terminal block connector (16) for control via RS-232 from the HDBT transmitter.
- 6. Connect the REMOTE 4-pin terminal block connector (15) to remote buttons.
- 7. Connect the RELAY 3-pin terminal block connector (18) to a projector screen
- Connect the power adapter to the VP-427X and plug the adaptor to the mains electricity (not shown in <u>Figure 3</u>).

# Connecting the Output to a Balanced/Unbalanced Stereo Audio Acceptor

The following are the pinouts for connecting the output to a balanced or unbalanced stereo audio acceptor:

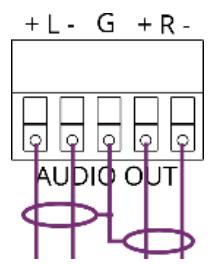

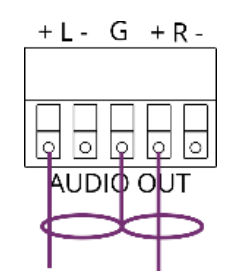

Figure 4: Connecting to a Balanced Stereo Audio Acceptor

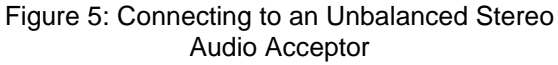

# **Connecting to VP-427X via RS-232**

You can connect to VP-427X via an RS-232 connection (13) using, for example, a PC.

**VP-427X** features an RS-232 3-pin terminal block connector to extend RS-232 signals via **VP-427X** transmitter and receiver.

Connect the RS-232 terminal block on the rear panel of VP-427X to a device, as follows:

From the RS-232 9-pin D-sub serial port connect:

- Pin 2 to the TX pin on the VP-427X RS-232 terminal block
- Pin 3 to the RX pin on the VP-427X RS-232 terminal block
- Pin 5 to the G pin on the VP-427X RS-232 terminal block

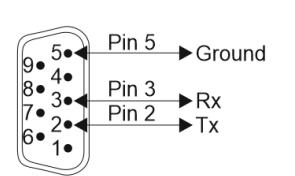

**RS-232 Device** 

VP-427X

**RS-232** G Rx Tx

## Wiring RJ-45 Connectors

This section defines the HDBT pinout, using a straight pin-to-pin cable with RJ-45 connectors.

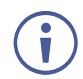

It is recommended that the cable ground shielding be connected/soldered to the connector shield.

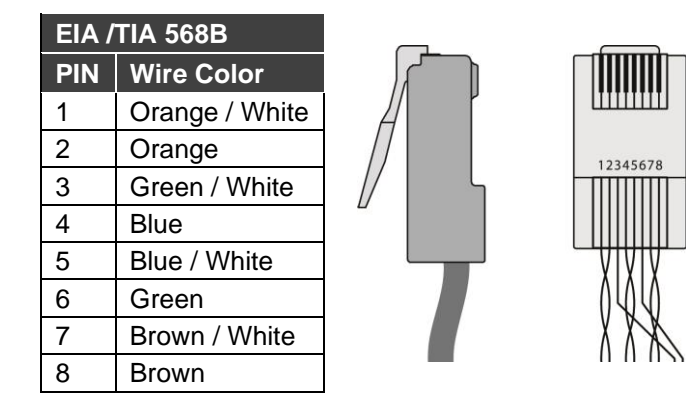

# Operating and Controlling VP-427X

## **Principles of Operation**

#### **Flexible Auto Switching Policy**

Set the switching policy to:

- Manual Select an input manually and switching occurs whether a live signal is
  present on the input or not.
- Auto Auto Switching selection is performed according to either the Last Connected or the Auto Scan policy.

See <u>Setting Switching Mode</u> on page <u>17</u>.

#### **OSD Configuration & Operation**

Convenient OSD (On Screen Display) menus for easy configuration and switcher operation.

See Using the OSD Menu on page 11.

#### Auto Display On/Off via CEC

Auto display shut-down and wake-up, via HDMI CEC communication, for energy expenses savings.

See <u>Defining CEC</u> on page <u>17</u>.

## **Operating and Controlling the Device**

Operate and control VP-427X by:

- Using the Front Panel Buttons on page 10.
- Connecting the Remote-Control Switches on page 11.

#### **Using the Front Panel Buttons**

Use VP-427X front panel buttons enable performing the following actions:

- Pressing the INPUT <sup>(2)</sup> to cycle through and select an input.
- Using the MENU, ENTER (when in the OSD menu), + and buttons to control the device (see <u>Using the OSD Menu</u> on page <u>11</u>).
- Pressing **MENU** (5) and (7) to reset the resolution to 1080p.

- Pressing ENTER 6 and + 8 to reset the resolution to XGA.
- Pressing FREEZE (8) to freeze the image.

#### **Connecting the Remote-Control Switches**

Control the display status via remote control switches

Momentarily connect the desired pin to the GND pin to select an input:

| Pin Name | Function                                                                                                    |
|----------|----------------------------------------------------------------------------------------------------|
| TOGL     | One button toggles between display on and display off (instead<br>of using two separate buttons for on and off). Alternatively,<br>using the <b>VP-427X</b> OSD, configure turning the display on and<br>off according to whether a switch is open or closed, for example,<br>using an occupancy sensor |
| OFF      | Turn off the display (via CEC).                                                                                                    |
| ON       | Turn on the display (via CEC).                                                                                                    |

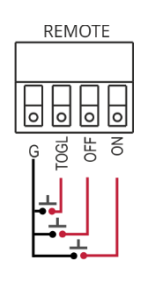

## **Using the OSD Menu**

**VP-427X** enables controlling and defining the device parameters via the OSD, using the front panel MENU buttons.

To enter and use the OSD menu buttons:

- 1. Press MENU.
- 2. Press:
  - ENTER to accept changes and to change the menu settings.
  - Arrow buttons to move through the OSD menu, which is displayed on the video output.
  - **EXIT** to exit the menu.

The default OSD timeout is set to 10 seconds.

## **OSD Values Table**

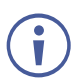

Default values appear in bold in the following table.

| Mode    | Function   |                                         |            |                    |                                       |  |  |
|---------|------------|-----------------------------------------|------------|--------------------|---------------------------------------|--|--|
| PICTURE | CONTRAST   | Set the contrast (0~60) ( <b>30</b> )   |            |                    | Set the contrast (0~60) ( <b>30</b> ) |  |  |
|         | BRIGHTNESS | Set the brightness (0~60) ( <b>30</b> ) |            |                    |                                       |  |  |
|         | FINETUNE   | Connector Function Parameter            |            |                    |                                       |  |  |
|         |            | HDBT/HD<br>MI                           | HUE        | 0~60 ( <b>30</b> ) |                                       |  |  |
|         |            |                                         | SATURATION | 0~60 ( <b>30</b> ) |                                       |  |  |
|         |            |                                         | SHARPNESS  | 0~63 ( <b>0</b> )  |                                       |  |  |

| Mode     | Function                                                                           |                                                                                                    |         |                     |                                           |                    |
|----------|------------------------------------------------------------------------------------|----------------------------------------------------------------------------------------------------|---------|---------------------|-------------------------------------------|--------------------|
|          |                                                                                    | NOISE OFF, LOW, MIDDLE, HIGH<br>REDUCTION AUTO                                                                 |         | OW, MIDDLE, HIGH,   |                                           |                    |
|          | COLOR                                                                              | Set the red, green, and blue shades 0 to 1023 (512)                                                            |         |                     |                                           | 23 ( <b>512</b> )  |
| INPUT    | SOURCE                                                                             | Select the source: HDBT, HDMI                                                                                  |         |                     |                                           |                    |
| OUTPUT   | SIZE                                                                               | Select the size of display: OVER SCAN, FULL, <b>BEST FIT</b> , PASCAN, LETTER BOX, UNDER 2, UNDER 1, FOLLOW IN |         |                     | LL, <b>BEST FIT</b> , PAN<br>I, FOLLOW IN |                    |
|          | RESOLUTION                                                                         | Select the output resolution from the menu (Default, NATIVE)                                                   |         |                     |                                           |                    |
|          |                                                                                    | 640x480 @60Hz 800x600 @60Hz 1024x768 @60Hz                                                                     |         |                     |                                           |                    |
|          |                                                                                    | 1280x768 @0                                                                                                    | 60Hz    | 1280x800 @          | 60Hz                                      | 1280x1024 @60Hz    |
|          |                                                                                    | 1360x768 @0                                                                                                    | 60Hz    | 1400x1050 @         | 060Hz                                     | 1440x900 @60Hz     |
|          |                                                                                    | 1600x1200 @                                                                                                    | 060Hz   | 1680x1050 @         | 060Hz                                     | 1920x1200 @60Hz RB |
|          |                                                                                    | 2560x1600 @<br>RB                                                                                              | 060Hz   | 1920x1080 @         | 060Hz                                     | 1280x720 @60Hz     |
|          |                                                                                    | 2048x1080 @                                                                                                    | 050Hz   | 2048x1080 @         | 0€0Hz                                     | 2560x1440 @60Hz RB |
|          |                                                                                    | 3440x1440 @                                                                                                    | 030Hz   | 3440x1440 @         | 060Hz                                     | 720x480P @60Hz     |
|          |                                                                                    | 720x576P @                                                                                                    | 50Hz    | 1280x72P @          | 50Hz                                      | 1280x720P @60Hz    |
|          |                                                                                    | 1920x1080P<br>@24Hz                                                                                            |         | 1920x1080P<br>@25Hz |                                           | 1920x1080P @30Hz   |
|          |                                                                                    | 1920x1080P<br>@50Hz                                                                                            |         | 1920x1080P<br>@60Hz |                                           | 2560x1080P @50Hz   |
|          |                                                                                    | 2560x1080P<br>@60Hz                                                                                            |         | 3840x2160P<br>@24Hz |                                           | 3840x2160P @25Hz   |
|          |                                                                                    | 3840x2160P<br>@30Hz                                                                                            |         | 3840x2160P<br>@50Hz |                                           | 3840x2160P @60Hz   |
|          |                                                                                    | Native                                                                                                    |         |                     |                                           |                    |
| AUDIO    | DELAY                                                                              | OFF,40ms, 110ms, 150ms ( <b>40ms</b> )                                                                         |         |                     |                                           |                    |
|          | OUTPUT<br>VOLUME                                                                   | Value 0 ~ 100, ( <b>80 = 0db</b> )                                                                             |         |                     |                                           |                    |
| OSD      | <b>OFF</b> by default.<br>Set the OSD para<br>( <b>20</b> sec) <sup>-</sup> TRANSP | meters: H-POSITION; V-POSITION; TIMER 5~60 seconds, OFF                                                        |         |                     |                                           |                    |
| ADVANCED | HDCP ON<br>HDBT INPUT                                                              | ON/OFF                                                                                                    |         | <u> </u>            | -                                         |                    |
|          | HDCP ON HDMI                                                                       | ON/OFF                                                                                                    |         |                     |                                           |                    |
|          | HDCP(OUT)                                                                          |                                                                                                    |         |                     |                                           |                    |
|          | AUTO SYNC                                                                          | DISABLE/SLOW/FAST                                                                                              |         |                     |                                           |                    |
|          | AUTO SWITCH                                                                        | OFF/AUTO S                                                                                                    | SCAN/LA | ST CONNEC           | TED                                       |                    |
|          | FREEZE                                                                             | FREEZE + M                                                                                                    | UTE / O | NLY FREEZE          | / ONLY                                    | MUTE               |
|          | EDID MANAGE                                                                        | Port                                                                                                    |         | EDID Value          | e                                         |                    |
|          |                                                                                    | HDBT EDID                                                                                                    |         | Def. 1080P          |                                           |                    |
|          |                                                                                    |                                                                                                    |         | Def. 4K2K(3G)       |                                           |                    |
|          |                                                                                    |                                                                                                    |         | Def. 4K2K(3G-4:2:0) |                                           |                    |
|          |                                                                                    |                                                                                                    |         | USER1               |                                           |                    |
|          |                                                                                    |                                                                                                    |         | USER2               |                                           |                    |
|          |                                                                                    |                                                                                                    |         | OUTPUT              |                                           |                    |
|          |                                                                                    | HDMI EDID                                                                                                    |         | Def. 1080P          |                                           |                    |
|          |                                                                                    |                                                                                                    |         | Def. 4K2K(3G)       |                                           |                    |

| Mode        | Function                 |                                                                    |                     |  |
|-------------|--------------------------|--------------------------------------------------------------------|---------------------|--|
|             |                          |                                                                    | Def. 4K2K(3G-4:2:0) |  |
|             |                          |                                                                    | Def. 4K2K(6G)       |  |
|             |                          |                                                                    | USER1               |  |
|             |                          |                                                                    | USER2               |  |
|             |                          |                                                                    | OUTPUT              |  |
|             | EDID UPLOAD              | USER EDID UPLOAD EDGE /ON /OFF / INPUT SELECT ON/OFF               |                     |  |
|             | TOGGLE PIN               |                                                                    |                     |  |
|             | RELAY                    |                                                                    |                     |  |
|             | OUTPUT CEC<br>BYPASS     | ON/ <b>OFF</b>                                                     |                     |  |
| INFORMATION | Displays the source      | source, the input and output resolution, and the software version. |                     |  |
| FACTORY     | Reset to factory de      | Reset to factory default parameters (resolution is set to Native). |                     |  |
| EXIT        | Select to exit the menu. |                                                                    |                     |  |

Use the OSD menu to perform the following operations:

- OSD Values Table on page <u>11</u>.
- Adjusting Image Parameters on page <u>14</u>.
- <u>Selecting an Input Signal</u> on page <u>14</u>.
- <u>Setting Output Parameters</u> on page <u>15</u>.
- <u>Setting Audio Parameters</u> on page <u>15</u>.
- <u>Setting OSD Parameters</u> on page <u>15</u>.
- <u>Managing EDID via OSD</u> on page <u>15</u>.
- <u>Setting HDCP</u> on page <u>16</u>.
- <u>Setting Sleep Mode</u> on page <u>16</u>.
- <u>Setting Switching Mode</u> on page <u>17</u>.
- <u>Defining FREEZE Button Operation Mode</u> on page <u>17</u>.
- <u>Defining CEC</u> on page <u>17</u>.
- <u>Configuring TOGGLE Pin Behavior</u> on page <u>18</u>.
- <u>Viewing Device Information</u> on page <u>18</u>.
- <u>Performing a Reset</u> on page <u>18</u>.

#### **Adjusting Image Parameters**

VP-427X enables adjusting the image parameters such as contrast, brightness and so on.

To adjust the image parameters:

- 1. On the front panel press **MENU**. The menu appears.
- 2. Click **Picture** and define the image parameters according to the information in the OSD Values table (see <u>OSD Values Table</u> on page <u>11</u>).

Image parameters are adjusted.

#### **Selecting an Input Signal**

Select the VP-427X input source via the OSD menu.

To set the input source:

- 1. On the front panel press **MENU**. The menu appears.
- 2. Click Input and select the Source: HDBT (default) or HDMI.

An input signal is selected.

#### **Setting Output Parameters**

**VP-427X** enables setting output parameters such as the size of the image and output resolution via the OSD MENU buttons.

To set the output parameters:

- 1. On the front panel press MENU. The menu appears.
- 2. Click **Output** and define the output parameters according to the information in the table.

Image size and output resolution are defined.

#### **Setting Audio Parameters**

**VP-427X** enables defining the audio delay time and output volume.

To set the audio:

- 1. On the front panel press **MENU**. The menu appears.
- 2. Click Audio and define the following:
  - Set the audio delay time (lip sync) to off, 40ms (default),110ms or 150ms.
  - Set the AUDIO OUT output volume (default is 80 = 0dB).

Audio parameters are defined.

#### **Setting OSD Parameters**

**VP-427X** enables adjusting OSD parameters for your convenience via the OSD MENU buttons.

To set the OSD parameters:

- 1. On the front panel press **MENU**. The menu appears.
- Click OSD and define the OSD parameters according to the information in the OSD Values table (see <u>OSD Values Table</u> on page <u>11</u>).

OSD parameters are set.

#### **Managing EDID via OSD**

VP-427X enables managing the EDID via the OSD MENU buttons.

#### Uploading the EDID

To upload EDID:

- 1. On the front panel press **MENU**. The menu appears.
- 2. Click **Advanced** and select **EDID Manage.** Select the parameters according to the information in the OSD Values table (see <u>OSD Values Table</u> on page <u>11</u>).

The selected EDID is sent to the input.

Uploading EDID from an External File

To select the EDID from an external file:

- 1. Save an EDID file via the EDID webpage.
- 2. On the front panel press MENU. The OSD menu appears.
- 3. Click Advanced and select EDID Manage.
- Select an HDMI input and then select File.
   The external EDID file (as stored via the EDID embedded page) is stored.

An external EDID file is sent to a selected input.

#### Setting HDCP

**VP-427X** enables setting the HDCP on the inputs and on the output via the front panel MENU buttons.

To set the HDCP on the inputs and output:

- 1. On the front panel press **MENU**. The menu appears.
- 2. Click **Advanced** and define the HDCP parameters according to the information in the OSD Values table (see <u>OSD Values Table</u> on page <u>11</u>).

HDCP is set on the input/output.

#### **Setting Sleep Mode**

Auto Sync Off turns off the output after a period of not detecting a valid video signal on the input(s) until a valid input is again detected or any keypad button is pressed.

**VP-427X** enables configuring the Auto Sync Off delay time when a connected display enters sleep mode.

To set Auto Sync Off:

- 1. On the front panel press MENU. The menu appears.
- 2. Click Advanced and select Auto Sync Off.
- 3. Define Auto Sync Off according to the information in the following table:

| Menu Item     | Function                                                      |  |
|---------------|---------------------------------------------------------------|--|
| Off (default) | eave the outputs active always.                               |  |
| Fast          | Disable the outputs after ~ 10 seconds of no input detection. |  |
| Slow          | Disable the outputs after ~ 2 minutes of no input detection.  |  |
| Immediate     | Disable the outputs immediately.                              |  |

Sleep mode is defined.

#### **Setting Switching Mode**

**VP-427X** enables configuring for automatic switching of the input source upon signal loss or when a source is plugged in.

To set the switching mode:

- 1. On the front panel press **MENU**. The menu appears.
- 2. Click Advanced and select Auto Switching.
- 3. Select the switching mode according to the information in the following table:

| Menu Item    | Function                                                                                                    |
|--------------|----------------------------------------------------------------------------------------------------|
| Off          | For manual switching.                                                                                                    |
| Auto Scan    | Scans for a valid input when no signal is found on the selected input.                                                    |
| Last Connect | Automatically switches to the last connected input and reverts to the previously selected input after that input is lost. |

Switching mode is defined.

#### **Defining FREEZE Button Operation Mode**

**VP-427X** enables defining the function of the FREEZE front panel button (8).

To define the FREEZE button operation mode:

- 1. On the front panel press **MENU**. The menu appears.
- 2. Click Advanced and select Freeze.
- 3. Set freeze mode according to the information in the following table:

| Menu Item     | Function                                    |
|---------------|---------------------------------------------|
| Freeze + Mute | Freeze the image and mute the audio output. |
| Only Mute     | Mute the audio output.                      |
| Only Freeze   | Freeze the image.                           |

When pressed, FREEZE button functions as defined.

#### **Defining CEC**

**VP-427X** can be configured to automatically send CEC on/off commands to the connected display (default) or to pass CEC commands from the connected source to the connected display.

To set the CEC (Consumer Electronic Control) functionality:

- 1. On the front panel press **MENU**. The menu appears.
- 2. Click Advanced and select Output CEC Bypass.
- 3. Select:
  - Off Automatically send CEC commands to shut down the output display after a timeout period when no input signal is found and to power up the display when the input returns.
  - **On** Pass CEC commands from the source to the display.

CEC functionality is defined.

#### **Configuring TOGGLE Pin Behavior**

**VP-427X** enables defining the function of the REMOTE pin (15) on the rear panel.

To configure the TOGGLE pin (see Connecting the Remote-Control Switches on page 11):

- 1. On the front panel press **MENU**. The menu appears.
- 2. Click Advanced and select Toggle Pin.
- 3. Select the TOGGLE pin configuration:
  - Edge = (toggle on/off).
  - Input Select.
  - GND=Off / Hi=On
  - GND=On / Hi=Off
  - Hi=Off

#### **Viewing Device Information**

Device information includes the selected source, the input and output resolutions, and the software version.

To view the information:

- 1. On the front panel press **MENU**. The menu appears.
- 2. Click **INFO** and view the input resolution, output resolution and software version.

Information is displayed.

#### **Performing a Reset**

**VP-427X** enables performing either a soft reset or a full reset via the front panel MENU buttons.

To reset the device:

- 1. On the front panel press **MENU**. The menu appears.
- Click Factory and select either Reset (full reset) or a Soft Reset (reset device information excluding Ethernet parameters), then click Yes.
   Wait for completion of factory reset (resolution is set to Native).

Device is reset.

# Controlling VP-427X via the RS-232 Port

Connect the RS-232 port to a system controller to control the VP-427X.

To control VP-427X via RS-232:

 Connect a controlling system to the RS-232 CONTROL port (see <u>Connecting to VP-427X via RS-232</u> on page <u>8</u>).

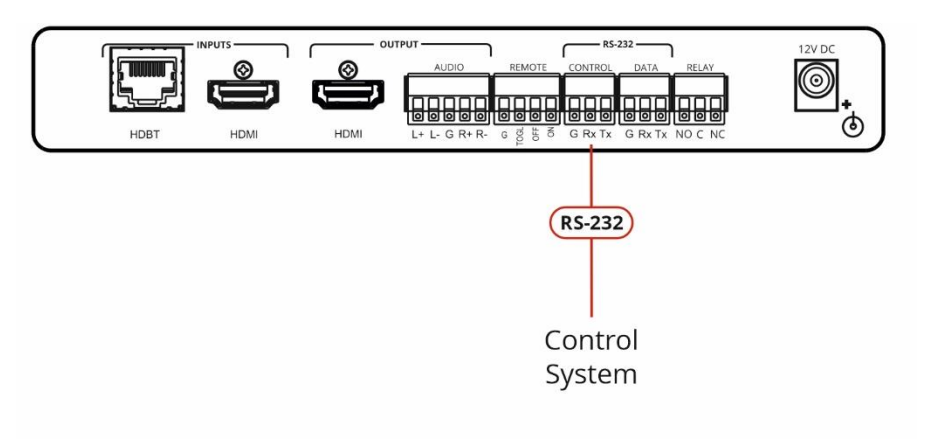

Figure 6: Local Scaler Control

RS-232 port is used to control the VP-427X.

# **Upgrading Firmware**

Upgrade the firmware in any of the following ways:

- Connecting the device to your PC and using Kramer K-UPLOAD software.
- Via PROG USB port (1) (see <u>USB Firmware Upgrade (USB Format FAT32)</u> on page <u>20</u>).

## **USB Firmware Upgrade (USB Format FAT32)**

To update the firmware via PROG USB port:

- 1. Save VP\_427X bin. file (for example, VP\_427X\_all\_V\*.bin) in USB flash driver and plug into PROG USB port.
- 2. Press and hold MENU+ENTER buttons for about 3 seconds until both HDBT/HDMI INPUT LEDs blink.
- 3. Continue holding buttons until both LEDs are lit consistently (this could take up to 60 seconds).
- 4. Set the unit to factory reset (MENU>FACTORY>RESET ALL).
- 5. Power off and remove the USB flash driver.

If the device is in USB mode but can't read the firmware file or if the USB flash driver is not connected, it reboots automatically after 10 seconds and exits the USB mode.

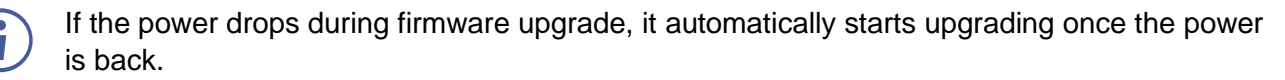

If the power drops in the early stages of firmware upgrade, you need to start firmware upgrade again.

# **Technical Specifications**

| Inputs          | HDBaseT                      | On an RJ-45 female connector                                                                                                    |  |  |
|-----------------|------------------------------|----------------------------------------------------------------------------------------------------|--|--|
|                 | HDMI                         | On a female HDMI connector                                                                                                    |  |  |
| Outputs         | HDMI                         | On a female HDMI connector                                                                                                    |  |  |
|                 | Balanced Analog Stereo Audio | On a 5-pin terminal block connector                                                                                                    |  |  |
| Ports           | 1 Control RS-232             | On a 3-pin terminal block connector for device control                                                                                                    |  |  |
|                 | 1 Data RS-232                | On a 3–pin terminal block connector for serial extension                                                                                                    |  |  |
|                 | 3 Remote Contact-Closure     | On a 4 pin terminal block connector                                                                                                    |  |  |
|                 | 1 Relay                      | On a 3-pin terminal block connector                                                                                                    |  |  |
|                 | 1 Program USB                | On a USB–A connector for firmware upgrade                                                                                                    |  |  |
| Video           | Max. Data rate               | 18Gbps                                                                                                    |  |  |
|                 | Max. Resolution              | 4K @60Hz (4:4:4)                                                                                                    |  |  |
|                 | Max Frame Latency            | 2                                                                                                    |  |  |
|                 | Content Protection           | HDCP 2.2, 1.4                                                                                                    |  |  |
|                 | Max Inputs Switching Time    | 2.5sec (constant output sync)                                                                                                    |  |  |
|                 | Output Resolutions           | 640x480@60Hz, 800x600@60Hz,<br>1024x768@60Hz, 1280x768@60Hz,<br>1280x800@60Hz, 1280x1024@60Hz,<br>1360x768@60Hz, 1400x1050@60Hz,<br>1440x900@60Hz, 1600x1200@60Hz,<br>1680x1050@60Hz, 1920x1200@60Hz RB,<br>2560x1600@60Hz RB, 1920x1080@60Hz,<br>1280x720@60Hz, 2048x1080@50/60Hz,<br>2560x1440@60Hz RB, 720x480p@60Hz,<br>720x576p@50Hz, 1280x720p@50/60Hz,<br>1920x1080p@24/25/30/50/60Hz,<br>2560x1080p@50/60Hz,<br>2K@24/25/30/50/60Hz,<br>4K@24/25/30/50/60Hz |  |  |
|                 | Compliance                   | 4K60, CEC, xvYCC color per HDMI 2.0                                                                                                    |  |  |
| Extension Line  | Reach                        | 4K@60Hz (4:2:0): 40m (130ft)<br>1080p@60Hz: 70m (230ft)                                                                                                    |  |  |
|                 | Max Data Rate                | 10Gbps                                                                                                    |  |  |
|                 | Max. Resolution              | 4K @60Hz (4:2:0)                                                                                                    |  |  |
|                 | Compliance                   | HDBaseT 1.0                                                                                                    |  |  |
| Audio           | Output Impedance             | 500Ω                                                                                                    |  |  |
|                 | S/N Ratio                    | >95dB (A-Weighted)                                                                                                    |  |  |
|                 | THD+Noise                    | <0.003% @1kHz at 1Vpp                                                                                                    |  |  |
|                 | Crosstalk                    | <-94dB @1kHz                                                                                                    |  |  |
|                 | Output coupling              | DC                                                                                                    |  |  |
|                 | Maximum Output Level         | 14dBu                                                                                                    |  |  |
| Extended RS-232 | Baud Rate                    | 300 to 115200                                                                                                    |  |  |
| Control RS-232  | Baud Rate                    | 115200 baud                                                                                                    |  |  |
| Power           | Source                       | 2A/12V                                                                                                    |  |  |
|                 | Consumption                  | 1A                                                                                                    |  |  |
| Enclosure       | Size                         | MegaTOOLS®                                                                                                    |  |  |
|                 | Туре                         | Aluminum                                                                                                    |  |  |
|                 | Cooling                      | Convection Ventilation                                                                                                    |  |  |
|                 | Operating Temperature        | 0° to +40°C (32° to 104°F)                                                                                                    |  |  |

| Environmental                                                           | Storage Temperature           | -40° to +70°C (-40° to 158°F)                 |  |
|-------------------------------------------------------------------------|-------------------------------|-----------------------------------------------|--|
| Conditions                                                              | Humidity                      | 10% to 90%, RHL non-condensing                |  |
| Regulatory                                                              | Safety                        | CE, FCC                                       |  |
| Compliance                                                              | Environmental                 | RoHs, WEEE                                    |  |
| General                                                                 | Net Dimensions (W, D, H)      | 18.8cm x 14.5cm x 2.54cm (7.4" x 5.7" x 1")   |  |
|                                                                         | Shipping Dimensions (W, D, H) | 35.1cm x 21.2cm x 7.2cm (13.8" x 8.4" x 2.8") |  |
|                                                                         | Net Weight                    | 0.9kg (2.0lbs) approx.                        |  |
|                                                                         | Shipping Weight               | 1.1kg (2.4lbs) approx.                        |  |
| Accessories                                                             | Included                      | Power cord and adapter                        |  |
| Specifications are subject to change without notice at www.kramerav.com |                               |                                               |  |

# **Default Communication Parameters**

| RS-232                                 |                                                                                                    |                                |  |
|----------------------------------------|----------------------------------------------------------------------------------------------------|--------------------------------|--|
| Baud Rate:                             | 115,200                                                                                                    |                                |  |
| Data Bits:                             |                                                                                                    | 8                              |  |
| Stop Bits:                             |                                                                                                    | 1                              |  |
| Parity:                                |                                                                                                    | None                           |  |
| Command Format:                        |                                                                                                    | ASCII                          |  |
| Example (Route video HD                | BT INPUT to HDMI OUTPUT):                                                                                                    | #ROUTE_1,1,1 <cr></cr>         |  |
| Ethernet                               |                                                                                                    |                                |  |
| To reset the IP settings to to confirm | the factory reset values go to: Menu->Setup -                                                                                      | -> Factory Reset-> press Enter |  |
| IP Address:                            | 192.168.1.39                                                                                                    |                                |  |
| Subnet mask:                           | 255.255.0.0                                                                                                    |                                |  |
| Default gateway:                       | 192.168.0.1                                                                                                    |                                |  |
| TCP Port #:                            | 5000                                                                                                    |                                |  |
| UDP Port #:                            | 50000                                                                                                    |                                |  |
| Default username:                      | Admin                                                                                                    |                                |  |
| Default password:                      | Admin                                                                                                    |                                |  |
| Factory Reset                          |                                                                                                    |                                |  |
| OSD                                    | Go to: Menu > Factory > select either Reset (full reset) or a Soft Reset (reset device information excluding Ethernet parameters). |                                |  |
| Front panel buttons                    | Press the Reset to XGA/1080p Button while plugging the power to reset the machine.                                                 |                                |  |
| Embedded web pages                     | Device Settings > Soft Factory Reset.                                                                                              |                                |  |

# Protocol 3000 for VP-427X

Kramer devices can be operated using Kramer Protocol 3000 commands sent via serial or Ethernet ports.

# **Understanding Protocol 3000**

Protocol 3000 commands are a sequence of ASCII letters, structured according to the following.

#### Command format:

| Prefix | Command Name | Constant (Space) | Parameter(s) | Suffix    |
|--------|--------------|------------------|--------------|-----------|
| #      | Command      | J                | Parameter    | <cr></cr> |

#### • Feedback format:

| Prefix | Device ID | Constant | Command Name | Parameter(s) | Suffix             |
|--------|-----------|----------|--------------|--------------|--------------------|
| ~      | nn        | 0        | Command      | Parameter    | <cr><lf></lf></cr> |

- Command parameters Multiple parameters must be separated by a comma (,). In addition, multiple parameters can be grouped as a single parameter using brackets ([ and ]).
- **Command chain separator character** Multiple commands can be chained in the same string. Each command is delimited by a pipe character (|).
- **Parameters attributes** Parameters may contain multiple attributes. Attributes are indicated with pointy brackets (<...>) and must be separated by a period (.).

The command framing varies according to how you interface with **VP-427X**. The following figure displays how the # command is framed using terminal communication software (such as Hercules):

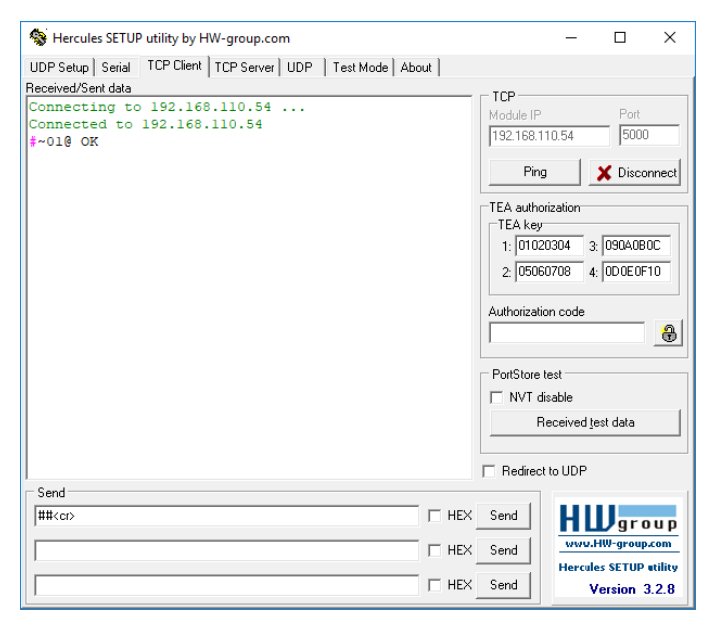

# **Protocol 3000 Commands**

| Functi<br>on | Description                                                                                 | Syntax                                                                               | Parameters/Attribut<br>es                         | Example                                         |
|--------------|---------------------------------------------------------------------------------------------|--------------------------------------------------------------------------------------|---------------------------------------------------|-------------------------------------------------|
| #            | Protocol handshaking.                                                                       | COMMAND                                                                              |                                                   | # <cr></cr>                                     |
|              | Validates the<br>Protocol 3000<br>connection and gets the<br>machine number.                | # <cr> FEEDBACK ~nn@_ok<cr><lf></lf></cr></cr>                                       |                                                   |                                                 |
|              | Step-in master products<br>use this command to<br>identify the availability<br>of a device. |                                                                                      |                                                   |                                                 |
| AUD-LVL      | Set volume level.                                                                           | COMMAND                                                                              | io_mode - Input/Output                            | Set AUDIO OUTPUT level to                       |
|              |                                                                                             | <b>#AUD-LVL</b> io_mode,io_index,vol_level <cr></cr>                                 | 1 – Output                                        | 5U:<br>#AUD-LVL 1.1.50 <cb></cb>                |
|              |                                                                                             | FEEDBACK                                                                             | the specific input or output port:                |                                                 |
|              |                                                                                             | ~nn@AUD-LVL_10_mode,10_1ndex,V01_1eVe1 <cr><lf></lf></cr>                            | 1 – AUDIO OUTPUT                                  |                                                 |
|              |                                                                                             |                                                                                      | vol_level – Volume level 0 to                     |                                                 |
|              |                                                                                             |                                                                                      | ++ (increase current value by 1);                 |                                                 |
|              |                                                                                             |                                                                                      | (decrease current value by 1)                     |                                                 |
| AUD-LVL?     | Get volume level.                                                                           | COMMAND                                                                              | io_mode - Input/Output                            | Get AUDIO OUT 1 level                           |
|              |                                                                                             | #ADD-LVL?_TO_MOde, TO_INdex CR>                                                      | io index – Number that indicates                  | #AUD-LVL?                                       |
|              |                                                                                             | ~nn@AUD-LVL io mode io index vol level <cr><lf></lf></cr>                            | the specific input or output port:                |                                                 |
|              |                                                                                             |                                                                                      | 1 - AUDIO OUTPUT                                  |                                                 |
| AV-SW-       | Set input auto switch                                                                       | COMMAND                                                                              | layer type – Number that                          | Set input auto switch mode                      |
| MODE         | mode (per output).                                                                          | #AV-SW-MODE_layer_type,out_index,connection_mode <cr></cr>                           | indicates the signal type:                        | (per output) for audio 1 to                     |
|              |                                                                                             | FEEDBACK                                                                             | 1 - Video                                         | #AV-SW-MODE.1,1,0 <cr></cr>                     |
|              |                                                                                             | <pre>~nn@AV-SW-MODE_layer_type,out_index,connection_mode<cr>&lt;   LF&gt;</cr></pre> | indicates the specific output:<br>1 – HDMI OUTPUT |                                                 |
|              |                                                                                             |                                                                                      | connection_mode - Connection                      |                                                 |
|              |                                                                                             |                                                                                      | mode<br>0-manual                                  |                                                 |
|              |                                                                                             |                                                                                      | 1 – auto scan                                     |                                                 |
|              |                                                                                             |                                                                                      | 2-last connected                                  |                                                 |
| AV-SW-       | Get input auto switch<br>mode (per output)                                                  | COMMAND                                                                              | layer_type - Number that                          | Get the input audio switch<br>mode for HDBT Out |
| MODE         | mode (por earpary)                                                                          | #AV-SW-MODE [                                                                        | 1 – Video                                         | #AV-SW-MODE?_1,1 <cr></cr>                      |
|              |                                                                                             | <pre>~nn@AV-SW-MODE_layer type,out index,connection mode<cr></cr></pre>              | out_index - Number that                           |                                                 |
|              |                                                                                             | LF>                                                                                  | 1 – HDMI OUTPUT                                   |                                                 |
|              |                                                                                             |                                                                                      | mode                                              |                                                 |
|              |                                                                                             |                                                                                      | 0 – manual                                        |                                                 |
|              |                                                                                             |                                                                                      | 1 – auto scan                                     |                                                 |
| BUILD-       | Get device build date.                                                                      | COMMAND                                                                              | date - Format: YYYY/MM/DD                         | Get the device build date:                      |
| DATE?        |                                                                                             | #BUILD-DATE?_ <cr></cr>                                                              | where                                             | #BUILD-DATE? <cr></cr>                          |
|              |                                                                                             | FEEDBACK                                                                             | YYYY = Year<br>MM = Month                         |                                                 |
|              |                                                                                             | ~nn@BUILD-DATE_date,time <cr><lf></lf></cr>                                          | DD = Day                                          |                                                 |
|              |                                                                                             |                                                                                      | time - Format: hh:mm:ss where                     |                                                 |
|              |                                                                                             |                                                                                      | mm = minutes                                      |                                                 |
|              |                                                                                             |                                                                                      | ss = seconds                                      |                                                 |
| CEC          | Set display to ON/OFF                                                                       | COMMAND                                                                              | state - CEC state                                 | Set display to OFF via CEC:                     |
|              |                                                                                             | #CEC_state <cr></cr>                                                                 | υ – Οπ<br>1 – Οn                                  | #CEC-ON <cr></cr>                               |
|              |                                                                                             |                                                                                      |                                                   |                                                 |
| CEC-DACC     | Set CEC device hypers                                                                       |                                                                                      | stato – CEC stato                                 | Bypass device:                                  |
| CEC-PASS     | oor one device bypass.                                                                      | #CEC-PASS.state <cr></cr>                                                            |                                                   | #CEC-PASS.1 <cr></cr>                           |
|              |                                                                                             | FEEDBACK                                                                             | 1 – On                                            |                                                 |
|              |                                                                                             | ~nn@CEC-PASS_state <cr><lf></lf></cr>                                                |                                                   |                                                 |

| Functi    | Description                                                                                                    | Syntax                                                                                                    | Parameters/Attribut                                                                                                    | Example                                                                                                    |
|-----------|----------------------------------------------------------------------------------------------------|----------------------------------------------------------------------------------------------------|----------------------------------------------------------------------------------------------------|----------------------------------------------------------------------------------------------------|
| on        |                                                                                                    |                                                                                                    | es                                                                                                    |                                                                                                    |
| CPEDID    | Copy EDID data from<br>the output to the input<br>EEPROM.<br>(1) Destination bitmap<br>size depends on device<br>properties (for 64 inputs<br>it is a 64-bit word).<br>Example: bitmap<br>0x0013 means inputs<br>1,2 and 5 are loaded<br>with the new EDID.<br>In certain products<br>Safe_mode is an<br>optional parameter.                         | COMMAND<br>#CPEDID_edid_io,src_id,edid_io,dest_bitmap <cr><br/>or<br/>#CPEDID_edid_io,src_id,edid_io,dest_bitmap,safe_mode<cr><br/>FEEDBACK<br/>~nn@CPEDID_edid_io,src_id,edid_io,dest_bitmap<cr><lf><br/>~nn@CPEDID_edid_io,src_id,edid_io,dest_bitmap,safe_mode&lt;<br/>CR&gt;<lf></lf></lf></cr></cr></cr> | edid_io - EDID source type<br>(usually output)<br>1 - Output<br>src_id - Number of chosen<br>source stage<br>1 = Def. 1080P<br>2 = Def. 4K2K(3G)<br>3 = Def. 4K2K(3G-4:2:0)<br>4 = USER1<br>5 = USER2<br>6 = OUTPUT<br>7 = Def. 4K2K(6G) - for HDMI<br>only (not relevant for HDBT)<br>edid_io - EDID destination type<br>(usually input)<br>0 destination                                                                                                    | Copy the EDID data from<br>USER1 to the Input:<br>#CPEDID_1,4,0,0x01 <cr<br>&gt;<br/>Copy the EDID data from the<br/>default EDID source to the<br/>Input:<br/>#CPEDID_1,1,0,0x01<cr<br>&gt;</cr<br></cr<br> |
|           | See the HELP<br>command for its<br>availability.                                                                                                    |                                                                                                    | <ul> <li>0 - Input</li> <li>dest_bitmap - Bitmap</li> <li>representing destination IDs.</li> <li>Format: XXXXX, where X is hex</li> <li>digit represents corresponding</li> <li>destinations.</li> <li>0 - indicates that EDID data is not</li> <li>copied to this destination.</li> <li>1 - indicates that EDID data is</li> <li>copied to this destination.</li> <li>safe_mode - Safe mode</li> <li>0 - device accepts the EDID as is</li> <li>without trying to adjust</li> <li>1 - device tries to adjust the EDID</li> <li>(default value if no parameter</li> <li>is sent)</li> </ul> |                                                                                                    |
| DISPLAY?  | Get output HPD status.                                                                                                    | COMMAND<br>#DISPLAY?_out_index <cr><br/>FEEDBACK<br/>~nn@DISPLAY_out_index,status<cr><lf></lf></cr></cr>                                                                                                    | out_index         Number that           indicates the specific output:         1           1         HDMI OUTPUT           status         HPD status according to           signal validation         0           0         Signal or sink is not valid           1         Signal or sink is valid           2         Sink and EDID is valid                                                                                                    | Get the output HPD status of<br>HDMI OUTPUT:<br>#DISPLAY?u1 <cr></cr>                                                                                                    |
| FCT-SN    | Set serial number.                                                                                                    | COMMAND<br>#FCT-SN_serial_num <cr><br/>FEEDBACK<br/>~nn@FCT-SN_serial_num<cr><lf></lf></cr></cr>                                                                                                    | <pre>serial_num - 14 decimal digits</pre>                                                                                                    | Set serial number:<br>#FCT-SN_1976384058112<br>3 <cr></cr>                                                                                                    |
| HDCP-MOD  | Set HDCP mode.                                                                                                    | COMMAND                                                                                                    | in_index – Number that indicates                                                                                                    | Set the input HDCP-MODE                                                                                                    |
|           | <ul> <li>Set HDCP working<br/>mode on the device<br/>input:</li> <li>HDCP supported -</li> </ul>                                                                                                    | <pre>#HDCP-MOD_in_index,mode<cr> FEEDBACK ~nn@HDCP-MOD_in_index,mode<cr><lf></lf></cr></cr></pre>                                                                                                    | the specific input:<br>1 – HDBT INPUT<br>1 – HDMI INPUT<br>mode – HDCP mode:<br>0 – HDCP Off                                                                                                    | of HDBT INPUT to Off:<br>#HDCP-MOD_1,0 <cr></cr>                                                                                                    |
|           | HDCP_ON [default].<br>HDCP not supported -<br>HDCP OFF.                                                                                                    |                                                                                                    | 1 – HDCP On                                                                                                    |                                                                                                    |
|           | HDCP support changes<br>following detected sink<br>- MIRROR OUTPUT.                                                                                                    |                                                                                                    |                                                                                                    |                                                                                                    |
|           | When you define 3 as<br>the mode, the HDCP<br>status is defined<br>according to the<br>connected output in the<br>following priority: OUT<br>1, OUT 2. If the<br>connected display on<br>OUT 2 supports HDCP,<br>but OUT 1 does not,<br>then HDCP is defined<br>as not supported. If<br>OUT 1 is not<br>connected, then HDCP<br>is defined by OUT 2. |                                                                                                    |                                                                                                    |                                                                                                    |
| HDCP-MOD? | Get HDCP mode.                                                                                                    | COMMAND                                                                                                    | in_index - Number that indicates                                                                                                    | Get the input HDCP-MODE                                                                                                    |
|           | Set HDCP working<br>mode on the device<br>input:                                                                                                    | <pre>#HUCP-MOD?_in_index<cr> FEEDBACK ~nn@HDCP-MOD_in_index,mode<cr><lf></lf></cr></cr></pre>                                                                                                    | me specific input:<br>1 – HDBT INPUT<br>2 – HDMI INPUT<br>mode – HDCP mode:<br>0 – HDCP Off                                                                                                    | #HDCP-MOD?_2 <cr></cr>                                                                                                    |
|           | HDCP supported -<br>HDCP_ON [default].                                                                                                    |                                                                                                    | 1 – HDCP On                                                                                                    |                                                                                                    |
|           | HDCP OFF.                                                                                                    |                                                                                                    |                                                                                                    |                                                                                                    |
|           | rollowing detected sink<br>- MIRROR OUTPUT.                                                                                                    |                                                                                                    |                                                                                                    |                                                                                                    |

| Functi           | Description                                                                                                    | Syntax                                                                                                    | Parameters/Attribut                                                                                                    | Example                                                                    |
|------------------|----------------------------------------------------------------------------------------------------|----------------------------------------------------------------------------------------------------|----------------------------------------------------------------------------------------------------|----------------------------------------------------------------------------|
| HELP             | Get command list or<br>help for specific                                                                                                    | COMMAND<br>#HELP <cr></cr>                                                                                                    | cmd_name – Name of a specific command                                                                                                    | Get the command list:<br>#HELP <cr></cr>                                   |
|                  | command.                                                                                                    | <pre>#HELP_cmd_name<cr> FEEDBACK 1. Multi-line: ~nn@Device_cmd_name,_cmd_name<cr><lf> To get help for command use: HELP (COMMAND_NAME)<cr><lf> ~nn@HELP_cmd_name : <cr><lf> description<cr><lf> USD/E unsage(CD&gt;<lf> USD/E unsage(CD&gt;<lf>)</lf></lf></lf></cr></lf></cr></lf></cr></lf></cr></cr></pre> |                                                                                                    | To get help for<br>AV-SW-TIMEOUT:<br>HELP_av-sw-timeout <c<br>R&gt;</c<br> |
|                  | Ost davias madel                                                                                                    |                                                                                                    |                                                                                                    | On the device model                                                        |
| MODEL?           | Get device model.<br>This command<br>identifies equipment<br>connected to VP-427X<br>and notifies of identity<br>changes to the<br>connected equipment.<br>The Matrix saves this<br>data in memory to<br>answer REMOTE-INFO<br>requests. | <pre>COMMAND #MODEL?_<cr> FEEDBACK ~nn@MODEL_model_name<cr><lf></lf></cr></cr></pre>                                                                                                    | model_name - String of up to 19<br>printable ASCII chars                                                                                                    | Get the device model:<br>#MODEL?_ <cr></cr>                                |
| MUTE             | Set audio mute.                                                                                                    | COMMAND<br>#MUTE_out_index,mute_mode <cr><br/>FEEDBACK</cr>                                                                                                    | out_index - Number that<br>indicates the specific output:<br>1 - AUDIO OUTPUT<br>mute_mode - On/Off                                                             | Set AUDIO OUTPUT to<br>mute:<br>#MUTE_1,1 <cr></cr>                        |
|                  |                                                                                                    | ~nn@MUTE_OUT_Index,mute_mode <cr><lf></lf></cr>                                                                                                    | 0- Off                                                                                                    |                                                                            |
| MUTE?            | Get audio mute.                                                                                                    | COMMAND<br>#MUTE?_out_index <cr><br/>FEEDBACK<br/>~nn@MUTE_out_index,mute_mode<cr><lf></lf></cr></cr>                                                                                                    | n = On       out_index - Number that       indicates the specific output:       1 - AUDIO OUTPUT       mute_mode - On/Off       0 - Off       1 - On            | Get mute status of AUDIO<br>OUTPUT<br>#MUTE_1? <cr></cr>                   |
| PROT-VER?        | Get device protocol<br>version.                                                                                                    | COMMAND<br>#PROT-VER?_ <cr><br/>FEEDBACK<br/>~nn@PROT-VER_3000:version<cr><lf></lf></cr></cr>                                                                                                    | version – XX.XX where X is a decimal digit                                                                                                    | Get the device protocol<br>version:<br>#PROT-VER?_ <cr></cr>               |
| RELAY-<br>STATE  | Set relay state.                                                                                                    | COMMAND<br>#RELAY-STATE_relay_id,state <cr><br/>FEEDBACK<br/>~nn@RELAY-STATE_relay_id,state<cr><lf></lf></cr></cr>                                                                                                    | <pre>relay_id - Relay number 1 state - Relay state 0 - (open) 1 - (close)</pre>                                                                                 | Set relay to closed:<br>#RELAY-STATE_1,1 <cr></cr>                         |
| RELAY-<br>STATE? | Get relay state.                                                                                                    | COMMAND<br>#RELAY-STATE?_relay_id <cr><br/>FEEDBACK<br/>~nn@RELAY-STATE_relay_id,relay_state<cr><lf></lf></cr></cr>                                                                                                    | <pre>relay_id - Relay number 1 relay_state - Relay state 0 - (open) 1 - (close)</pre>                                                                           | Get relay state:<br>#RELAY-STATE?_1 <cr></cr>                              |
| RESET            | Reset device.<br>(1) To avoid locking the<br>port due to a USB bug<br>in Windows, disconnect<br>USB connections<br>immediately after<br>running this command.<br>If the port was locked,<br>disconnect and<br>reconnet the port          | COMMAND<br>#RESET <cr><br/>FEEDBACK<br/>~nn@RESET_ok<cr><lf></lf></cr></cr>                                                                                                    |                                                                                                    | Reset the device:<br>#RESET <cr></cr>                                      |
| ROUTE            | Set layer routing.                                                                                                    | COMMAND                                                                                                    | layer_type Layer Enumeration                                                                                                    | Route video HDBT INPUT to                                                  |
|                  | This command<br>replaces all other<br>routing commands.                                                                                                    | <pre>#ROUTE_layer_type,out_index,in_index<cr> FEEDBACK ~nn@ROUTE_layer_type,out_index<cr><lf></lf></cr></cr></pre>                                                                                                    | 1 – Video<br>out_index (both selections are<br>identical)<br>1 – HDMI OUTPUT<br>* – ALL<br>in_index – Source id<br>1 – HDBT INPUT<br>2 – HDMI INPUT             | HDMIOUIPUI:<br>#ROUTE_1,1,1 <cr></cr>                                      |
| ROUTE?           | Get layer routing.                                                                                                    | COMMAND                                                                                                    | layer_type Layer Enumeration                                                                                                    | Get the layer routing:                                                     |
|                  | This command<br>replaces all other<br>routing commands.                                                                                                    | <pre>#ROUTE'_Layer_type,out_index<cr> FEEDBACK ~nn@ROUTE_layer_type,out_index,in_index<cr><lf></lf></cr></cr></pre>                                                                                                    | i – video<br>out_index (both selections are<br>identical)<br>1 – HDMI OUTPUT<br>* – ALL<br>in_index – Source id<br>1 – HDBT INPUT<br>2 – HDMI INPUT             | #ROUTE?_ 1, * <ck></ck>                                                    |
| SCLR-AS          | Set auto-sync features.<br>Sets the auto sync<br>features for the<br>selected scaler.                                                                                                    | COMMAND<br>#SCLR-AS_scaler_index,sync_speed <cr><br/>FEEDBACK<br/>~nn@SCLR-AS_scaler_index,sync_speed<cr><lf></lf></cr></cr>                                                                                                    | scaler_index - Scaler Number:<br>1 - Scaler1<br>sync_speed - 0, 1 or 2<br>0 - off<br>1 - fast<br>2 - slow                                                       | Set auto-sync feature to fast:<br>#SCLR-AS_1,1 <cr></cr>                   |
| SCLR-AS?         | Get auto-sync features.<br>(i) Gets the auto sync<br>features for the<br>selected scaler.                                                                                                    | COMMAND<br>#SCLR-AS?_scaler_index <cr><br/>FEEDBACK<br/>~nn@SCLR-AS_scaler_index,sync_speed<cr><lf></lf></cr></cr>                                                                                                    | scaler_index         Scaler Number:           1 - Scaler1         sync_speed - 0, 1 or 2           0 - off         1 - fast           2 - slow         2 - slow | Get auto-sync features:<br>#SCLR-AS?ul <cr></cr>                           |

| Functi                    | Description                                                                                                    | Syntax                                                                                                    | Parameters/Attribut                                                                                                    | Example                                                                      |
|---------------------------|----------------------------------------------------------------------------------------------------|----------------------------------------------------------------------------------------------------|----------------------------------------------------------------------------------------------------|------------------------------------------------------------------------------|
| SCLR-<br>AUDIO-<br>DELAY  | Set the scaler audio<br>delay.<br>(1) Sets the audio delay<br>for the selected audio<br>output.                                                                                                    | COMMAND<br>#SCLR-AUDIO-DELAY_scaler_index,delay <cr><br/>FEEDBACK<br/>~nn@SCLR-AUDIO-DELAY_scaler_index,delay<cr><lf></lf></cr></cr> | scaler_index - Audio output<br>number<br>1 - Scaler1<br>delay -<br>0 - Off<br>1 - 40ms<br>2 - 110ms<br>3 - 150ms                                                                                                    | Set the scaler audio delay<br>40ms:<br>#SCLR-AUDIO-DELAY_1,1<br><cr></cr>    |
| SCLR-<br>AUDIO-<br>DELAY? | Get the scaler audio<br>delay.<br>(i) Gets the audio<br>delay for the selected<br>audio output.                                                                                                    | COMMAND<br>#SCLR-AUDIO-DELAY?_scaler_index <cr><br/>FEEDBACK<br/>~nn@SCLR-AUDIO-DELAY_scaler_index,delay<cr><lf></lf></cr></cr>      | scaler_index - Audio output<br>number<br>1 - Scaler1<br>delay -<br>0 - Off<br>1 - 40ms<br>2 - 110ms<br>3 - 150ms                                                                                                    | Get the scaler audio delay:<br>#SCLR-AUDIO-DELAY?_1<<br>CR>                  |
| SIGNAL?                   | Get input signal status.                                                                                                    | COMMAND<br>#SIGNAL_in_index <cr><br/>FEEDBACK<br/>~nn@SIGNAL_in_index,status<cr><lf></lf></cr></cr>                                  | in_index - Number that indicates<br>the specific input:<br>1 - HDBT INPUT<br>2 - HDMI INPUT<br>status - Signal status according<br>to signal validation:<br>0 - Signal or sink is not valid (Off)<br>1 - Signal or sink is valid (On)                                                                                                    | Get the input signal lock<br>status of HDBT INPUT 1:<br>#SIGNAL?_l <cr></cr> |
| SN?                       | Get device serial<br>number.                                                                                                    | COMMAND<br>#SN?_ <cr><br/>FEEDBACK<br/>~nn@SN_serial_num<cr><lf></lf></cr></cr>                                                      | <pre>serial_num - 14 decimal digits, factory assigned</pre>                                                                                                    | Get the device serial<br>number:<br>#sw?_ <cr></cr>                          |
| VERSION?                  | Get firmware version<br>number.                                                                                                    | COMMAND<br>#version?_ <cr><br/>FEEDBACK<br/>~nn@version_firmware_version<cr><lf></lf></cr></cr>                                      | firmware_version -<br>XX.XXXXXX where the digit groups<br>are: major.minor.build version                                                                                                    | Get the device firmware<br>version number:<br>#VERSION?_ <cr></cr>           |
| VFRZ                      | Set freeze on selected<br>output.                                                                                                    | COMMAND<br>#VFRZ_out_index,freeze_flag <cr><br/>FEEDBACK<br/>~nn@VFRZ_out_index,freeze_flag<cr><lf></lf></cr></cr>                   | out_index - Number that         indicates the specific output:         1 - HDMI OUTPUT         freeze_flag - On/Off         0 - Off         1 - On                                                                                                    | Set freeze on HDMI<br>OUTPUT:<br>#VFRZ_1,1 <cr></cr>                         |
| VFRZ?                     | Get output freeze<br>status.                                                                                                    | COMMAND<br>#VFRZ?_out_index <cr><br/>FEEDBACK<br/>~nn@VFRZ_out_index,freeze_flag<cr><lf></lf></cr></cr>                              | out_index - Number that<br>indicates the specific output:<br>1 - HDMI OUTPUT<br>freeze_flag - On/Off<br>0 - Off<br>1 - On                                                                                                    | Get output freeze status:<br>#vfrz?_1 <cr></cr>                              |
| VID-RES                   | Set output resolution.<br>• "Set" command with<br>is_native=ON sets<br>native resolution on<br>selected output<br>(resolution index sent =<br>0). Device sends as<br>answer actual VIC ID of<br>native resolution.<br>To use "custom<br>resolutions" (entries<br>100-105 In View<br>Modes), define them<br>using the DEF-RES<br>command. | <pre>COMMAND #VID-RES_io_mode,io_index,is_native,resolution<cr>&lt; FEEDBACK</cr></pre>                                              | io mode - Input/Output<br>1 - Output<br>io index - Number that indicates<br>the specific output port:<br>1 - HDMI OUTPUT<br>is native - Native resolution flag<br>1 - On<br>resolution - Resolution index<br>0=Native<br>1=640x480@60<br>2=800x600@60<br>3=1024x768@60<br>4=1280x768@60<br>4=1280x768@60<br>6=1280x1024@60<br>7=1360x768@60<br>8=1400x1050@60<br>10=1600x1200@60<br>11=1680x1050@60<br>12=1920x1200@60 RB<br>13=2560x1600@60 RB<br>14=1920x1080@60<br>15=1280x720@60<br>16=2048x1080@60<br>18=2560x1440@60 RB<br>19=3340x1440@60<br>21=720x480P@60<br>22=720x576P@50<br>23=1280x720P@60<br>25=1920x1080P@24<br>26=1920x1080P@50<br>23=1280x720P@60<br>30=2560x1080P@50<br>23=1280x720P@60<br>31=2560x1080P@50<br>23=1280x720P@60<br>32=3840x2160P@25<br>34=3840x2160P@25<br>34=3840x2160P@25<br>34=3840x2160P@25<br>34=3840x2160P@25<br>34=3840x2160P@25<br>34=3840x2160P@25<br>34=3840x2160P@25<br>34=3840x2160P@25<br>34=3840x2160P@25<br>34=3840x2160P@25<br>34=3840x2160P@25<br>34=3840x2160P@25<br>34=3840x2160P@25<br>34=3840x2160P@60<br>35=3840x2160P@25<br>34=3840x2160P@60<br>35=3840x2160P@60<br>35=3840x | Set HDMI OUTPUT<br>resolution to 1440x900:<br>#VID-RES_1,1,1,9 <cr></cr>     |

| Functi    | Description                       | Syntax                                                                                                    | Parameters/Attribut                                                                              | Example                                 |
|-----------|-----------------------------------|----------------------------------------------------------------------------------------------------|--------------------------------------------------------------------------------------------------|-----------------------------------------|
| on        |                                   |                                                                                                    | es                                                                                               |                                         |
| VID-RES?  | Get output resolution.            | COMMAND                                                                                                    | io mode – Input/Output                                                                           | Set output resolution:                  |
|           | (i) "Get" command with            | <pre>#VID-RES?_io_mode,io_index,is_native<cr></cr></pre>                                                                                                    | 1 – Output                                                                                       | <b>#VID-RES?</b> 1,1,1 <b><cr></cr></b> |
|           | is_native=ON returns              | FEEDBACK                                                                                                    | io_index - Number that indicates                                                                 |                                         |
|           | native resolution VIC,            | <pre>~nn@VID-RES?_io_mode,io_index,is_native,resolution<cr><l< pre=""></l<></cr></pre>                                                                                     | 1 – HDMI OUTPUT                                                                                  |                                         |
|           | returns current                   |                                                                                                    | is_native - Native resolution flag                                                               |                                         |
|           | resolution.                       |                                                                                                    | i - On<br>resolution - Resolution index                                                          |                                         |
|           | resolutions" (entries             |                                                                                                    | 0=Native                                                                                         |                                         |
|           | 100-105 In View                   |                                                                                                    | 1=640x480@60                                                                                     |                                         |
|           | using the DEF-RES                 |                                                                                                    | 3=1024x768@60                                                                                    |                                         |
|           | command.                          |                                                                                                    | 4=1280x768@60                                                                                    |                                         |
|           |                                   |                                                                                                    | 5=1280x800@60                                                                                    |                                         |
|           |                                   |                                                                                                    | 7=1360x768@60                                                                                    |                                         |
|           |                                   |                                                                                                    | 8=1400x1050@60                                                                                   |                                         |
|           |                                   |                                                                                                    | 9=1440x900@60                                                                                    |                                         |
|           |                                   |                                                                                                    | 11=1680x1050@60                                                                                  |                                         |
|           |                                   |                                                                                                    | 12=1920x1200@60 RB                                                                               |                                         |
|           |                                   |                                                                                                    | 13=2560x1600@60 RB                                                                               |                                         |
|           |                                   |                                                                                                    | 15=1280x720@60                                                                                   |                                         |
|           |                                   |                                                                                                    | 16=2048x1080@50                                                                                  |                                         |
|           |                                   |                                                                                                    | 17=2048x1080@60                                                                                  |                                         |
|           |                                   |                                                                                                    | 19=3440x1440@30                                                                                  |                                         |
|           |                                   |                                                                                                    | 20=3440x1440@60                                                                                  |                                         |
|           |                                   |                                                                                                    | 21=720x480P@60                                                                                   |                                         |
|           |                                   |                                                                                                    | 22=720x576P@50<br>23=1280x720P@50                                                                |                                         |
|           |                                   |                                                                                                    | 24=1280x720P@60                                                                                  |                                         |
|           |                                   |                                                                                                    | 25=1920x1080P@24                                                                                 |                                         |
|           |                                   |                                                                                                    | 20=1920x1080F@23<br>27=1920x1080P@30                                                             |                                         |
|           |                                   |                                                                                                    | 28=1920x1080P@50                                                                                 |                                         |
|           |                                   |                                                                                                    | 29=1920x1080P@60                                                                                 |                                         |
|           |                                   |                                                                                                    | 31=2560x1080P@60                                                                                 |                                         |
|           |                                   |                                                                                                    | 32=3840x2160P@24                                                                                 |                                         |
|           |                                   |                                                                                                    | 33=3840x2160P@25                                                                                 |                                         |
|           |                                   |                                                                                                    | 35=3840x2160P@50                                                                                 |                                         |
|           |                                   |                                                                                                    | 36=3840x2160P@60                                                                                 |                                         |
| VMUTE     | Set enable/disable                | COMMAND                                                                                                    | out_index - Number that                                                                          | Disable the video output on             |
|           |                                   | #VMUTE_out_index, iiag <cr></cr>                                                                                                    | 1 – HDMI OUTPUT                                                                                  | #VMUTE_1,0 <cr></cr>                    |
|           | Video mute<br>parameter 2 (blank) | <pre>recode continues.flag<cr><lf></lf></cr></pre>                                                                                                    | flag - Video Mute                                                                                |                                         |
|           | picture) is not                   |                                                                                                    | 1 - Video disabled, +5V low                                                                      |                                         |
|           | supported.                        |                                                                                                    | 2– Blank picture, +5V high                                                                       |                                         |
| VMUTE?    | Get video on output               | COMMAND                                                                                                    | out_index - Number that                                                                          | Get video on HDMI OUTPUT                |
|           | Status.                           | #VMUTE?_out_index <cr></cr>                                                                                                    | 1 – HDMI OUTPUT                                                                                  | #VMUTE?_1 <cr></cr>                     |
|           | Video mute<br>parameter 2 (blank) | ~nn@VMUTE out index.flag <cr><lf></lf></cr>                                                                                                    | flag - Video Mute                                                                                | _                                       |
|           | picture) is not                   |                                                                                                    | 0- Video disabled, +5V low                                                                       |                                         |
|           | supported.                        |                                                                                                    | 2– Blank picture, +5V high                                                                       |                                         |
| X-AUD-LVL | Set audio level of a              | COMMAND                                                                                                    | The following attributes comprise                                                                | Set the AUDIO OUT level to              |
|           | specific signal.                  | <b>#X-AUD-LVL_</b> <pre>direction_type&gt;.<port_format>.<port_index>.</port_index></port_format></pre> <pre><signal_type>.<index>.audio_level</index></signal_type></pre> | <pre>cline signal ID:</pre>                                                                      | 10:<br>#X-AUD-LVL.out.analog            |
|           | This is an Extended Protocol 2000 | FEEDBACK                                                                                                    | Direction of the port:                                                                           | _audio.1.audio.1,10 <c< td=""></c<>     |
|           | command.                          | <pre>~nn@X-AUD-LVL_<direction_type>.<port_format>.</port_format></direction_type></pre>                                                                                    | • OUT – Output                                                                                   | R>                                      |
|           |                                   | <pre><port_index>.<signal_type>.<index>,audio_level<cr><lf></lf></cr></index></signal_type></port_index></pre>                                                             | signal on the port:<br>• ANALOG_AUDIO                                                            |                                         |
|           |                                   |                                                                                                    | <pre>• <port_index> - The port number as printed on the front or roor populat</port_index></pre> |                                         |
|           |                                   |                                                                                                    | or rear panel:1 <signal_type> – Signal ID<br/>attribute:</signal_type>                           |                                         |
|           |                                   |                                                                                                    | o AUDIO                                                                                          |                                         |
|           |                                   |                                                                                                    | <index> – Indicates a specific<br/>obapped number when them</index>                              |                                         |
|           |                                   |                                                                                                    | are multiple channels of the same type                                                           |                                         |
|           |                                   |                                                                                                    | audio_level – Audio level (range between 0 to +100)                                              |                                         |

| Functi               | Description                                                                                                    | Syntax                                                                                                    | Parameters/Attribut                                                                                                    | Example                                                                                                |
|----------------------|----------------------------------------------------------------------------------------------------|----------------------------------------------------------------------------------------------------|----------------------------------------------------------------------------------------------------|----------------------------------------------------------------------------------------------------|
| ON<br>X-AUD-<br>LVL? | Get audio level of a<br>specific signal.<br>(1) This is an Extended<br>Protocol 3000<br>command.                                                                                                    | <pre>COMMAND #x-AUD-LVL?_<direction_type>.<port_format>.<port_index>. <signal_type>.<index><cr> FEEDBACK ~nn@x-AUD-LVL_<direction_type>.<port_format>. <port_index>.<signal_type>.<index>,audio_level<cr><lf></lf></cr></index></signal_type></port_index></port_format></direction_type></cr></index></signal_type></port_index></port_format></direction_type></pre>                                                                                                    | <pre>es The following attributes comprise the signal ID:</pre>                                                                                                    | Get the audio level of a<br>specific signal:<br>#x-AUD-LVL?_out.analo<br>g_audio.1.audio.1 <cr></cr>   |
| X-ROUTE              | Send routing command<br>to matrix.<br>(i) It is recommended<br>to use the command<br>#SIGNALS-LIST to get<br>the list of all signal IDs<br>available in the system<br>and which can be used<br>in this command.<br>Video 1 is the default<br>port in this command<br>and is implied even if<br>not written:<br>#x-<br>ROUTE_out.sdi.5,i<br>n.sdi.1 <cr><br/>is interpreted as:<br/>#x-<br/>ROUTE_out.sdi.5.v<br/>ideo.1,in.sdi.1.v<br/>ideo.1<cr><br/>This is an Extended<br/>Protocol 3000<br/>command.</cr></cr>                                | COMMAND<br>#x-ROTE_ <direction_typel>.<port_typel>.<port_indexl>.<br/><signal_typel>.<indexl>.<direction_type2>.<port_type2>.<br/><port_indexl>.<signal_type1>.<indexl>.<cr><br/>FEEDBACK<br/><port_indexl>.<signal_type1>.<indexl>.<direction_type2>.<br/><port_type2>.<port_indexl>.<signal_type2>.<indexl>.&lt;<indexl>.&lt;<indexl>.&lt;<irection_type2>.</irection_type2></indexl></indexl></indexl></signal_type2></port_indexl>.&lt;<irection_type2>.&lt;<irection_type2>.&lt;<irection_type2>.&lt;<irection_type2>.&lt;<irection_type2>.&lt;<irection_type2>.&lt;<irection_type2>.&lt;<irection_type2>.&lt;<irection_type2>.&lt;<irection_type2>.&lt;<irection_type2>.&lt;</irection_type2></irection_type2></irection_type2></irection_type2></irection_type2></irection_type2></irection_type2></irection_type2></irection_type2></irection_type2></irection_type2></port_type2></direction_type2></indexl></signal_type1></port_indexl></cr></indexl></signal_type1></port_indexl></port_type2></direction_type2></indexl></signal_typel></port_indexl></port_typel></direction_typel> | audio level - Audio level (range<br>between 0 to +100)<br>The following attributes comprise<br>the signal ID:<br>• <direction type=""> -<br/>Direction of the port:<br/>• IN - Input<br/>• OUT - Output<br/>• <port_format> - Type of<br/>signal on the port:<br/>• HDMI<br/>• HDBT<br/>• <port_index> - The port<br/>number as printed on the front<br/>or rear panel:<br/>For the output:<br/>1 - HDMI OUTPUT<br/>For the input:<br/>1 - HDMI INPUT<br/>2 - HDMI INPUT<br/>• <signal_type> - Signal ID<br/>attribute:<br/>• VIDEO<br/>• <index> - Indicates a specific<br/>channel number when there<br/>are multiple channels of the<br/>same type: 1</index></signal_type></port_index></port_format></direction>     | Route HDMI INPUT to HDMI<br>OUTPUT:<br>#X-ROUTE_out.hdmi.l.v<br>ideo.l,in.hdmi.2.vide<br>o.l <cr></cr> |
| X-ROUTE?             | Get routing status.  (i) It is recommended<br>to use the command<br>#SIGNALS-LIST to get<br>the list of all signal IDs<br>available in the system<br>and which can be used<br>in this command.  VIDE0.1 are the default<br><signal_type> and<br/><index> in this<br/>command and are<br/>implied even if not<br/>written:<br/>#x-<br/>ROUTE_out.sdi.5, i<br/>n.sdi.1<cr> is interpreted as:<br/>#x-<br/>ROUTE_out.sdi.5.v<br/>ide0.1,in.sdi.1.v<br/>ide0.1<cr> This is an Extended<br/>Protocol 3000<br/>command.</cr></cr></index></signal_type> | <pre>COMMAND #*ROTE?_<direction_typel>.<port_typel>.<port_indexl>. <signal_typel>.<indexl><cr> FEEDBACK ~nn@X-ROTE_<direction_typel>.<port_typel>.</port_typel>.</direction_typel></cr></indexl></signal_typel></port_indexl></port_typel>....</direction_typel></pre> <pre>cindexl&gt;.<signal_typel>.</signal_typel></pre>                                                                                                    | The following attributes comprise<br>the signal ID:<br>< <di><direction type=""> -<br/>Direction of the port:<br/>• IN - Input<br/>• OUT - Output<br/>   • OUT - Output   • OUT - Output   • OUT - Output   • OUT - Output   • OUT - Output   • OUT - Output   • OUT - Output   • OUT - Output   • OUT - Output   • OUT - Output   • OUT - Output   • OUT - Output   • OUT - Output   • OUT - Output   • HDMI   • HDBT   • OUT   • OUT   • HOMI OUTPUT   For the output:   1 - HDMI INPUT   2 - HDMI INPUT   2 - HDMI INPUT   • Signal _type&gt; - Signal ID   attribute:   • VIDEO   • <index> - Indicates a specific   channel number when there   are multiple channels of the   same type: 1</index></direction></di> | Get the routing status:<br>#x-ROUTE?_out.hdmi.1.<br>video.1 <cr></cr>                                  |

| Functi<br>on | Description                                                              | Syntax                                                                                                    | Parameters/Attribut<br>es                                                                                                    | Example                                                    |
|--------------|--------------------------------------------------------------------------|----------------------------------------------------------------------------------------------------|----------------------------------------------------------------------------------------------------|------------------------------------------------------------|
| X-SIGNAL?    | Get input signal status.  (1) This is an Extended Protocol 3000 command. | <pre>COMMAND #x-SIGNAL?_<direction_type>.<port_format>.<port_index>. <signal_type>.<index><cr> FEEDBACK ~nn@x-SIGNAL_<direction_type>.<port_format>. <port_index>.<signal_type>.<index>,status<cr><lf></lf></cr></index></signal_type></port_index></port_format></direction_type></cr></index></signal_type></port_index></port_format></direction_type></pre> | The following attributes comprise<br>the signal ID:<br>< <di><direction_type> -<br/>Direction of the port:<br/>• IN - Input<br/>&lt;<pre>ort_format&gt; - Type of<br/>signal on the port:<br/>• HDMI<br/>• HDBT<br/>&lt;<pre>ort_index&gt; - The port<br/>number as printed on the front<br/>or rear panel:<br/>1 - HDBT INPUT<br/>2 - HDMI INPUT<br/>&lt;<signal_type> - Signal ID<br/>attribute:<br/>• VIDEO<br/>&lt;<index> - Indicates a specific<br/>channel number when there<br/>are multiple channels of the<br/>same type: 1<br/></index></signal_type></pre></pre></direction_type></di> | <pre>#X-<br/>SIGNAL?_in.hdbt.l.vid<br/>eo.l<cr></cr></pre> |

## **Result and Error Codes**

#### **Syntax**

In case of an error, the device responds with an error message. The error message syntax:

- ~NN@ERR XXX<CR><LF> when general error, no specific command
- ~NN@CMD ERR XXX<CR><LF> for specific command
- NN machine number of device, default = 01
- XXX error code

#### **Error Codes**

| Error Name                 | Error | Description                                   |
|----------------------------|-------|-----------------------------------------------|
|                            | Code  |                                               |
| P3K_NO_ERROR               | 0     | No error                                      |
| ERR_PROTOCOL_SYNTAX        | 1     | Protocol syntax                               |
| ERR_COMMAND_NOT_AVAILABLE  | 2     | Command not available                         |
| ERR_PARAMETER_OUT_OF_RANGE | 3     | Parameter out of range                        |
| ERR_UNAUTHORIZED_ACCESS    | 4     | Unauthorized access                           |
| ERR_INTERNAL_FW_ERROR      | 5     | Internal FW error                             |
| ERR_BUSY                   | 6     | Protocol busy                                 |
| ERR_WRONG_CRC              | 7     | Wrong CRC                                     |
| ERR_TIMEDOUT               | 8     | Timeout                                       |
| ERR_RESERVED               | 9     | (Reserved)                                    |
| ERR_FW_NOT_ENOUGH_SPACE    | 10    | Not enough space for data (firmware, FPGA)    |
| ERR_FS_NOT_ENOUGH_SPACE    | 11    | Not enough space – file system                |
| ERR_FS_FILE_NOT_EXISTS     | 12    | File does not exist                           |
| ERR_FS_FILE_CANT_CREATED   | 13    | File can't be created                         |
| ERR_FS_FILE_CANT_OPEN      | 14    | File can't open                               |
| ERR_FEATURE_NOT_SUPPORTED  | 15    | Feature is not supported                      |
| ERR_RESERVED_2             | 16    | (Reserved)                                    |
| ERR_RESERVED_3             | 17    | (Reserved)                                    |
| ERR_RESERVED_4             | 18    | (Reserved)                                    |
| ERR_RESERVED_5             | 19    | (Reserved)                                    |
| ERR_RESERVED_6             | 20    | (Reserved)                                    |
| ERR_PACKET_CRC             | 21    | Packet CRC error                              |
| ERR_PACKET_MISSED          | 22    | Packet number isn't expected (missing packet) |
| ERR_PACKET_SIZE            | 23    | Packet size is wrong                          |
| ERR_RESERVED_7             | 24    | (Reserved)                                    |
| ERR_RESERVED_8             | 25    | (Reserved)                                    |
| ERR_RESERVED_9             | 26    | (Reserved)                                    |
| ERR_RESERVED_10            | 27    | (Reserved)                                    |
| ERR_RESERVED_11            | 28    | (Reserved)                                    |
| ERR_RESERVED_12            | 29    | (Reserved)                                    |
| ERR_EDID_CORRUPTED         | 30    | EDID corrupted                                |
| ERR_NON_LISTED             | 31    | Device specific errors                        |
| ERR_SAME_CRC               | 32    | File has the same CRC – not changed           |
| ERR_WRONG_MODE             | 33    | Wrong operation mode                          |
| ERR_NOT_CONFIGURED         | 34    | Device/chip was not initialized               |

The warranty obligations of Kramer Electronics Inc. ("Kramer Electronics") for this product are limited to the terms set forth below:

#### What is Covered

This limited warranty covers defects in materials and workmanship in this product.

#### What is Not Covered

This limited warranty does not cover any damage, deterioration or malfunction resulting from any alteration, modification, improper or unreasonable use or maintenance, misuse, abuse, accident, neglect, exposure to excess moisture, fire, improper packing and shipping (such claims must be presented to the carrier), lightning, power surges, or other acts of nature. This limited warranty does not cover any damage, deterioration or malfunction resulting from the installation or removal of this product from any installation, any unauthorized tampering with this product, any repairs attempted by anyone unauthorized by Kramer Electronics to make such repairs, or any other cause which does not relate directly to a defect in materials and/or workmanship of this product. This limited warranty does not cover cartons, equipment enclosures, cables or accessories used in conjunction with this product.

Without limiting any other exclusion herein, Kramer Electronics does not warrant that the product covered hereby, including, without limitation, the technology and/or integrated circuit(s) included in the product, will not become obsolete or that such items are or will remain compatible with any other product or technology with which the product may be used.

#### How Long this Coverage Lasts

The standard limited warranty for Kramer products is seven (7) years from the date of original purchase, with the following exceptions:

- All Kramer VIA hardware products are covered by a standard three (3) year warranty for the VIA hardware and a standard three (3) year warranty for firmware and software updates; all Kramer VIA accessories, adapters, tags, and dongles are covered by a standard one (1) year warranty.
- Kramer fiber optic cables, adapter-size fiber optic extenders, pluggable optical modules, active cables, cable retractors, ring mounted adapters, portable power chargers, Kramer speakers, and Kramer touch panels are covered by a standard one (1) year warranty. Kramer 7-inch touch panels purchased on or after April 1st, 2020 are covered by a standard two (2) year warranty.
- 3. All Kramer Calibre products, all Kramer Minicom digital signage products, all HighSecLabs products, all streaming, and all wireless products are covered by a standard three (3) year warranty.
- 4. All Sierra Video MultiViewers are covered by a standard five (5) year warranty.
- 5. Sierra switchers & control panels are covered by a standard seven (7) year warranty (excluding power supplies and fans that are covered for three (3) years).
- 6. K-Touch software is covered by a standard one (1) year warranty for software updates.
- 7. All Kramer passive cables are covered by a lifetime warranty.

#### Who is Covered

Only the original purchaser of this product is covered under this limited warranty. This limited warranty is not transferable to subsequent purchasers or owners of this product.

#### What Kramer Electronics Will Do

Kramer Electronics will, at its sole option, provide one of the following three remedies to whatever extent it shall deem necessary to satisfy a proper claim under this limited warranty:

- 1. Elect to repair or facilitate the repair of any defective parts within a reasonable period of time, free of any charge for the necessary parts and labor to complete the repair and restore this product to its proper operating condition. Kramer Electronics will also pay the shipping costs necessary to return this product once the repair is complete.
- Replace this product with a direct replacement or with a similar product deemed by Kramer Electronics to perform substantially the same function as the original product. If a direct or similar replacement product is supplied, the original product's end warranty date remains unchanged and is transferred to the replacement product.
- 3. Issue a refund of the original purchase price less depreciation to be determined based on the age of the product at the time remedy is sought under this limited warranty.

#### What Kramer Electronics Will Not Do Under This Limited Warranty

If this product is returned to Kramer Electronics or the authorized dealer from which it was purchased or any other party authorized to repair Kramer Electronics products, this product must be insured during shipment, with the insurance and shipping charges prepaid by you. If this product is returned uninsured, you assume all risks of loss or damage during shipment. Kramer Electronics will not be responsible for any costs related to the removal or re-installation of this product from or into any installation. Kramer Electronics will not be responsible for any setting up this product, any adjustment of user controls or any programming required for a specific installation of this product.

#### How to Obtain a Remedy Under This Limited Warranty

To obtain a remedy under this limited warranty, you must contact either the authorized Kramer Electronics reseller from whom you purchased this product or the Kramer Electronics office nearest you. For a list of authorized Kramer Electronics resellers and/or Kramer Electronics authorized service providers, visit our web site at www.kramerav.com or contact the Kramer Electronics office nearest you.

In order to pursue any remedy under this limited warranty, you must possess an original, dated receipt as proof of purchase from an authorized Kramer Electronics reseller. If this product is returned under this limited warranty, a return authorization number, obtained from Kramer Electronics, will be required (RMA number). You may also be directed to an authorized reseller or a person authorized by Kramer Electronics to repair the product.

If it is decided that this product should be returned directly to Kramer Electronics, this product should be properly packed, preferably in the original carton, for shipping. Cartons not bearing a return authorization number will be refused.

#### Limitation of Liability

THE MAXIMUM LIABILITY OF KRAMER ELECTRONICS UNDER THIS LIMITED WARRANTY SHALL NOT EXCEED THE ACTUAL PURCHASE PRICE PAID FOR THE PRODUCT. TO THE MAXIMUM EXTENT PERMITTED BY LAW, KRAMER ELECTRONICS IS NOT RESPONSIBLE FOR DIRECT, SPECIAL, INCIDENTAL OR CONSEQUENTIAL DAMAGES RESULTING FROM ANY BREACH OF WARRANTY OR CONDITION, OR UNDER ANY OTHER LEGAL THEORY. Some countries, districts or states do not allow the exclusion or limitation of relief, special, incidental, consequential or indirect damages, or the limitation of liability to specified amounts, so the above limitations or exclusions may not apply to you.

#### Exclusive Remedy

TO THE MAXIMUM EXTENT PERMITTED BY LAW, THIS LIMITED WARRANTY AND THE REMEDIES SET FORTH ABOVE ARE EXCLUSIVE AND IN LIEU OF ALL OTHER WARRANTIES, REMEDIES AND CONDITIONS, WHETHER ORAL OR WRITTEN, EXPRESS OR IMPLIED. TO THE MAXIMUM EXTENT PERMITTED BY LAW, KRAMER ELECTRONICS SPECIFICALLY DISCLAIMS ANY AND ALL IMPLIED WARRANTIES, INCLUDING, WITHOUT LIMITATION, WARRANTIES OF MERCHANTABILITY AND FITNESS FOR A PARTICULAR PURPOSE. IF KRAMER ELECTRONICS CANNOT LAWFULLY DISCLAIM OR EXCLUDE IMPLIED WARRANTIES UNDER APPLICABLE LAW, THEN ALL IMPLIED WARRANTIES COVERING THIS PRODUCT, INCLUDING WARRANTIES OF MERCHANTABILITY AND FITNESS FOR A PARTICULAR PURPOSE, SHALL APPLY TO THIS PRODUCT AS PROVIDED UNDER APPLICABLE LAW. IF ANY PRODUCT TO WHICH THIS LIMITED WARRANTY APPLIES IS A "CONSUMER PRODUCT" UNDER THE MAGNUSON-MOSS WARRANTY ACT (15 U.S.C.A. §2301, ET SEQ.) OR OTHER APPLICABLE LAW, THE FOREGOING DISCLAIMER OF IMPLIED WARRANTIES SHALL NOT APPLY TO YOU, AND ALL IMPLIED WARRANTIES ON THIS PRODUCT, INCLUDING WARRANTIES OF MERCHANTABILITY AND FITNESS FOR THE PARTICULAR PURPOSE, SHALL APPLY AS PROVIDED UNDER THE PARTICULAR PURPOSE, SHALL APPLY AS PROVIDED WARRANTIES SHALL NOT APPLY TO YOU, AND

#### Other Conditions

This limited warranty gives you specific legal rights, and you may have other rights which vary from country to country or state to state. This limited warranty is void if (i) the label bearing the serial number of this product has been removed or defaced, (ii) the product is not distributed by Kramer Electronics or (iii) this product is not purchased from an authorized Kramer Electronics reseller. If you are unsure whether a reseller is an authorized Kramer Electronics reseller, visit our web site at www.kramerav.com or contact a Kramer Electronics of fice from the list at the end of this document. Your rights under this limited warranty are not diminished if you do not complete and return the product registration form or complete and submit the online product registration form. Kramer Electronics thanks you for purchasing a Kramer Electronics product. We hope it will give you years of satisfaction.

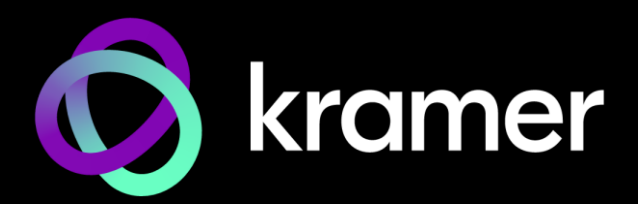

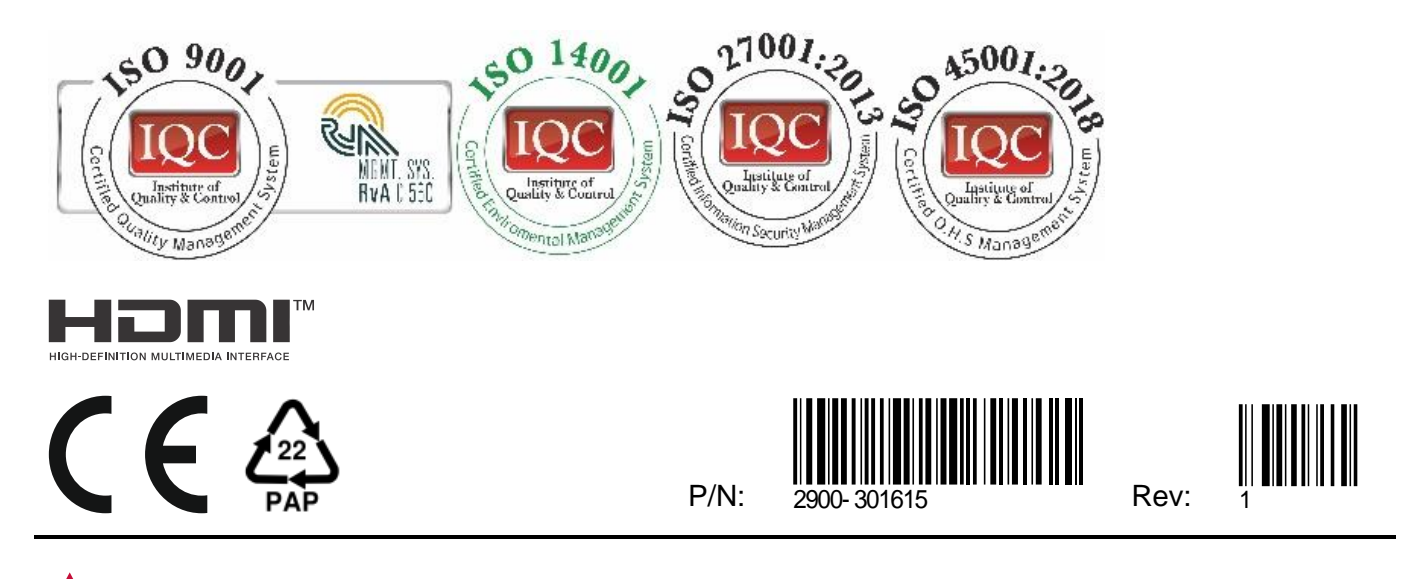

SAFETY WARNING Disconnect the unit from the power supply before opening and servicing

For the latest information on our products and a list of Kramer distributors, visit our website where updates to this user manual may be found.

#### We welcome your questions, comments, and feedback.

The terms HDMI, HDMI High-Definition Multimedia Interface, and the HDMI Logo are trademarks or registered trademarks of HDMI Licensing Administrator, Inc. All brand names, product names, and trademarks are the property of their respective owners.